## **BAB IV**

## HASIL PENELITIAN DAN PEMBAHASAN

#### 4.1 Arsitektur Sistem

Pada aplikasi ini memiliki tiga user, yaitu Admin, Petugas Kebersihan dan Masyarakat Pengguna. Untuk mengetahui hak akses Admin, Petugas Kebersihan dan Masyakat Pengguna sebagai berikut:

- Admin terlebih dahulu melakukan login untuk dapat menambah, mengupdate, menghapus data Petugas Kebersihan dan Masyarakat Pengguna.
- 2. Admin dapat melihat data petugas kebersihan dan masyarakat pengguna.
- 3. Masyarakat pengguna terlebih dahulu melakukan login untuk dapat melihat lokasi petugas kebersihan dan pemesanan pengangkutan sampah..
- 4. Petugas kebersihan dapat melakukakan lihat lokasi pesanan dan histori.
- 5. Masyarakat dapat melihat histori pesanan yang telah diangkut.

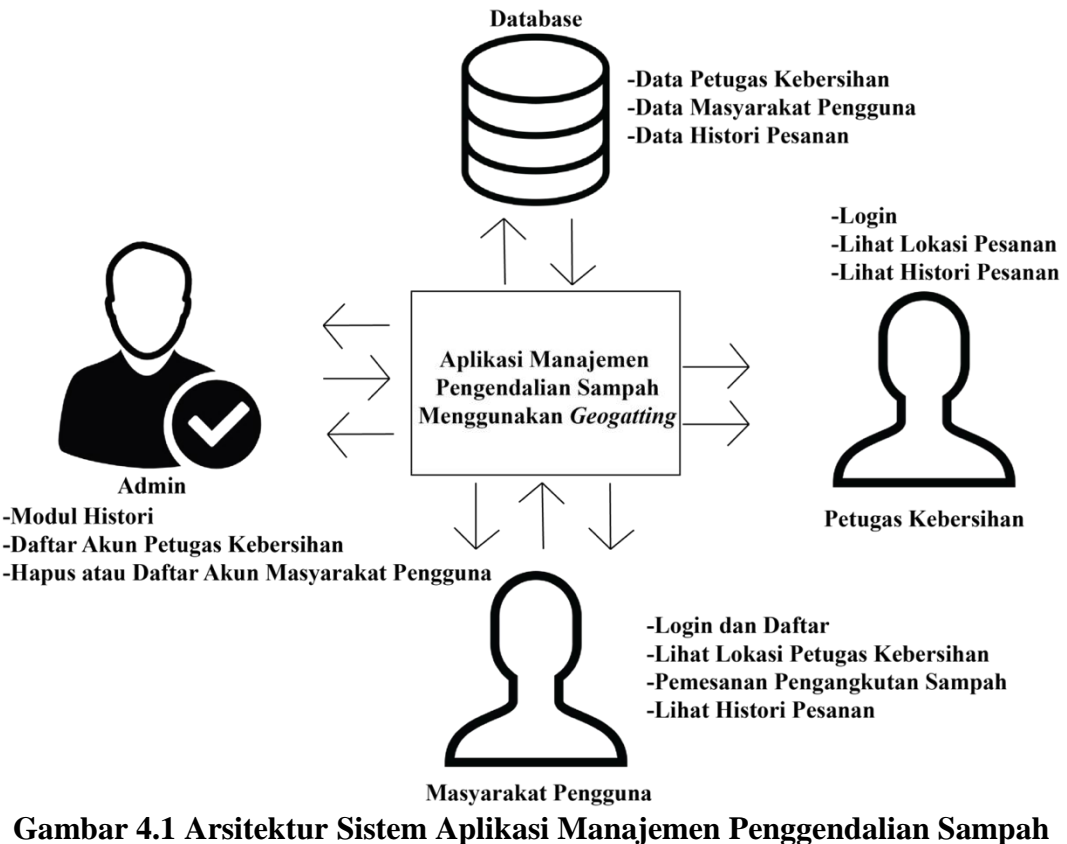

Menggunakan *Geotagging* 

#### 4.2 Coding (Pengkodean)

Pengembangan sistem merupakan sebuah tahapan penerjemahan hasil dan perancangan aplikasi manejemen pengendalian sampah dengan *geotagging* ke dalam bentuk kode program. Dalam implementasinya menggunakan bahasa pemrograman PHP, JAVA, dan *database MYSQL* sebagai media untuk penyimpanan data.

#### 4.2.1 Implementasi Database

Desain aplikasi manejemen pengendalian sampah dengan *geotagging* ini di implementasikan dengan *database MYSQL*. Peneliti memilih *database MYSQL* dikarenakan dapat bekerja di beberapa *platform* yang berbeda seperti *linux*, *windows*, dan *MacOS*. Pada Gambar 4.1 menunjukkan hasil implementasi *database* dengan *MYSQL* 

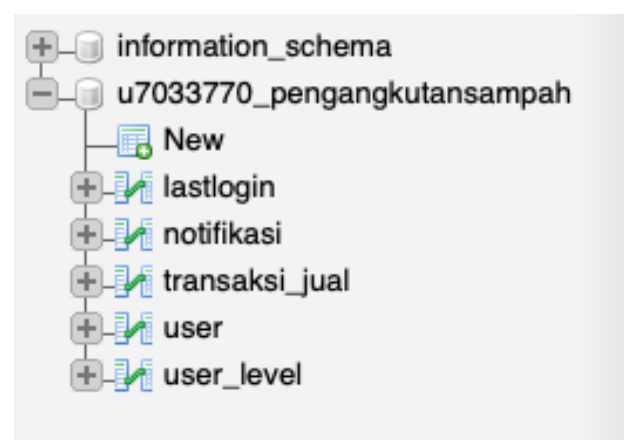

Gambar 4.1 Implementasi Database

#### 4.2.2 Hasil Dari Perancangan Aplikasi User Admin

#### 4.2.2.1 Tampilan Interface Menu Getstarted Login Admin

Berikut adalah tampilan Menu *Getstarted Login Admin* setelah diimplementasi. Dapat dilihat pada gambar 4.2 berikut ini:

|               | 5                                         |
|---------------|-------------------------------------------|
| MANA<br>SAMPA | JEMEN PENGENDALIAN<br>H DENGAN GEOTAGGING |
|               | LOGIN                                     |
| Username      |                                           |
| Masukka       | an Username                               |
| Password      |                                           |
| Masukka       | an Password                               |
|               |                                           |

Gambar 4.2 Tampilan Menu Getstarted Login Admin.

## 4.2.2.2 Tampilan Interface Menu Utama Admin

Berikut ini adalah tampilan *Interface Menu Utama Admin* setelah diimplementasi, terdapat tombol slide dan tombol profile. Dapat dilihat pada gambar 4.3 berikut ini:

|                  | Dashboard                |                                                                      | Search          | Q 🕵 admin ~    |  |  |  |  |  |  |
|------------------|--------------------------|----------------------------------------------------------------------|-----------------|----------------|--|--|--|--|--|--|
| admin<br>©       |                          | \$                                                                   | 8               |                |  |  |  |  |  |  |
| Dashboard        | PERANCANG                | PERANCANGAN APLIKASI MANAJEMEN PENGENDALIAN SAMPAH DENGAN GEOTAGGING |                 |                |  |  |  |  |  |  |
| Masyarakat       |                          |                                                                      |                 |                |  |  |  |  |  |  |
| Petugas          |                          |                                                                      |                 |                |  |  |  |  |  |  |
| 🕎 Data Transaksi | Total Transaksi          | Total Petugas                                                        | Masyarakat      | Total Admin    |  |  |  |  |  |  |
| 🖹 Laporan 🔷 >    | 32% ~                    | 32% ~                                                                | 32% ~           | 32% ~          |  |  |  |  |  |  |
| Data Master >    | Revenue today            | Revenue today                                                        | Revenue today   | Revenue today  |  |  |  |  |  |  |
|                  |                          |                                                                      |                 |                |  |  |  |  |  |  |
|                  | Last Login               | E Last Sign Up                                                       |                 | :              |  |  |  |  |  |  |
|                  | admin Waktu : 2021-02-25 | 01:13:42 <b># Nama</b>                                               | Username Alamat | Tanggal Daftar |  |  |  |  |  |  |

Gambar 4.3 Tampilan Interface Menu Utama Admin.

#### 4.2.2.3 Tampilan Interface Dashboard

Berikut ini adalah tampilan *Interface Dashboard* setelah diimplementasikan, terdapat keterangan transaksi, last login, dan last sign up. Dapat dilihat pada gambar 4.4 berikut ini:

|                                                     | Dashboard                                      |                         | Sear               | ch Q 🕵 admin v                                  |
|-----------------------------------------------------|------------------------------------------------|-------------------------|--------------------|-------------------------------------------------|
|                                                     | Total Transaksi                                | Total Petugas           | Masyarakat         | Total Admin                                     |
| admin                                               | 13<br>Revenue today                            | 32% ~ Revenue today     | 6<br>Revenue today | م 32% میں<br>Revenue today                      |
| NAVIGATION                                          |                                                |                         |                    |                                                 |
| E Dashboard                                         | Last Login                                     | Last Sign Up            |                    | :                                               |
| 🖸 Masyarakat                                        | admin Waktu : 2021-02-25 0<br>Last Login Today | 1:13:42 <b># Nama</b>   | Username Alam      | at Tanggal Daftar                               |
| <ul> <li>Petugas</li> <li>Data Transaksi</li> </ul> | admin Waktu : 2021-02-24 2<br>Last Login Today | 0:52:22 1               | Tony               | 2021-02-16 13:48:25                             |
| 🖹 Laporan >                                         | gerry Waktu : 2021-02-24 1<br>Last Login Today | 2<br>9.44:16<br>3 wawan | wawan kangl        | 2021-02-16 13:47:54<br>Kung 2021-01-31 20:22:43 |
| 👕 Data Master 🛛 >                                   | admin Waktu : 2021-02-23 2<br>Last Login Today | 0:09:10 4 genji takiya  | genji japan        | n 2021-01-31 20:08:39                           |
|                                                     | admin Waktu : 2021-02-22 1                     | 6:08:13 5 gerry         | gerry kupar        | ng 2021-01-31 19:54:29                          |
|                                                     | admin Waktu : 2021-02-21 1                     | 6 bobi bos              | bobi wayh:         | alim 2021-01-31 19:54:01                        |

Gambar 4.4 Tampilan Interface Dashboard

### 4.2.2.4 Tampilan Interface Masyarakat

Berikut ini adalah tampilan *Interface* Masyarakat setelah diimplementasikan, halaman master user masyarakat berisikan data seluruh masyarkat, admin dapat mengedit, menghapus dan menambah data user. Dapat dilihat pada gambar 4.5 berikut ini:

|                                      |                             | Search | ٩ | <b>\$</b>   | admin ~ |             |                      |            |    |            |      |  |  |
|--------------------------------------|-----------------------------|--------|---|-------------|---------|-------------|----------------------|------------|----|------------|------|--|--|
|                                      | admin                       |        |   | Master User |         |             |                      |            |    |            |      |  |  |
|                                      | © Tambah Data               |        |   |             |         |             |                      |            |    |            |      |  |  |
| NAVIGATION Show 10 + entries Search: |                             |        |   |             |         |             |                      |            |    |            |      |  |  |
|                                      | Dashboard                   |        |   | No          | ţ1      | Username ↑↓ | Nama 11              | Level      | ţ↓ | Aksi       | ţ,   |  |  |
| Ø                                    | Masyarakat                  |        |   | 1           |         | lukman      | Moh Lukman Sholeh    | Masyarakat |    | Edit Hapus |      |  |  |
| ð                                    | Petugas                     |        |   | 2           |         | zafran      | Zafran               | Masyarakat |    | Edit Hapus |      |  |  |
| H                                    | Data Transaksi              |        |   | 3           |         | mimin       | Dwi Retno Mukarromin | Masyarakat |    | Edit Hapus |      |  |  |
|                                      | Laporan                     | ```    |   | 4           |         | bobi        | bobi bos             | Masyarakat |    | Edit Hapus |      |  |  |
|                                      | Data master                 | ,      |   | 5           |         | genji       | genji takiya         | Masyarakat |    | Edit Hapus |      |  |  |
|                                      |                             |        |   | 6           |         | wawan       | wawan                | Masyarakat |    | Edit Hapus |      |  |  |
|                                      | Showing 1 to 6 of 6 entries |        |   |             |         |             |                      |            |    | Previous 1 | Next |  |  |

Gambar 4.5 Tampilan Interface Masyarakat

### 4.2.2.5 Tampilan Interface Petugas

Berikut ini adalah tampilan *Interface* Petugas setelah diimplementasikan, halaman master user petugas berisikan data seluruh petugas, admin dapat mengedit, menghapus dan menambah data user. Dapat dilihat pada gambar 4.6 berikut ini:

|                  | Dashboard                     |             |       |                    | Search  | ۹          | 🕵 adm |  |  |  |
|------------------|-------------------------------|-------------|-------|--------------------|---------|------------|-------|--|--|--|
|                  | Master User                   |             |       |                    |         |            |       |  |  |  |
| admin<br>©       | Tambah Data                   | Tambah Data |       |                    |         |            |       |  |  |  |
| NAVIGATION       | Show 10 ¢ entries             |             |       |                    | Search: |            |       |  |  |  |
| Dashboard        | No 1↓ Username                | †↓ Na       | ma î↓ | Level              | †↓      | Aksi       | t↓    |  |  |  |
| Masyarakat       | 1 petugas                     | Pe          | tugas | Petugas Kebersihan |         | Edit Hapus |       |  |  |  |
| Petugas          | 2 gerry                       | gei         | rry   | Petugas Kebersihan |         | Edit Hapus |       |  |  |  |
| 🕎 Data Transaksi | Chausian 1 to 0 of 0 anticipa |             |       |                    |         | Previous   | Nevt  |  |  |  |
| 🖻 Laporan >      | Showing I to 2 of 2 entries   |             |       |                    |         | Tienda     | HEAL  |  |  |  |
| Data Master >    |                               |             |       |                    |         |            |       |  |  |  |
|                  |                               |             |       |                    |         |            |       |  |  |  |
|                  |                               |             |       |                    |         |            |       |  |  |  |
|                  |                               |             |       |                    |         |            |       |  |  |  |

Gambar 4.6 Tampilan Interface Petugas

### 4.2.2.6 Tampilan Interface Data Transaksi

Berikut ini adalah tampilan *Interface* Data Transaksi setelah diimplementasikan, halaman data transaksi berisikan seluruh histori pemesanan sampah yang dipesan

oleh masyarakat, admin dapat melihat seluruh data. Dapat dilihat pada gambar 4.7 berikut ini:

|      |                | Search | ٩            | <b>\$</b> | admin ~             |    |                   |  |    |  |
|------|----------------|--------|--------------|-----------|---------------------|----|-------------------|--|----|--|
|      | admin<br>o     |        | Da           | ta Trans  | saksi               |    | Search:           |  |    |  |
| NAVI | SATION         |        | No           | t↓        | No transaksi        | ↑↓ | Masyarakat        |  | t↓ |  |
| 8    | Dashboard      |        | 1            |           | 2020-12-16-SAMPAH6  |    | Moh Lukman Sholeh |  |    |  |
| ð    | Masyarakat     |        | 🕑 2          |           | 2020-12-16-SAMPAH7  |    | Moh Lukman Sholeh |  |    |  |
| ð    | Petugas        |        | 🕑 3          |           | 2020-12-19-SAMPAH8  |    | Moh Lukman Sholeh |  |    |  |
| H    | Data Transaksi |        | 🕑 4          |           | 2021-01-13-SAMPAH9  |    | Moh Lukman Sholeh |  |    |  |
| Ļ    | Laporan        | >      | 5            |           | 2021-01-31-SAMPAH10 |    | genji takiya      |  |    |  |
|      | Data Master    | >      | 6            |           | 2021-01-31-SAMPAH11 |    | genji takiya      |  |    |  |
|      |                |        | <b>(</b> ) 7 |           | 2021-02-08-SAMPAH12 |    | Moh Lukman Sholeh |  |    |  |
|      |                |        | <b>(</b> ) 8 |           | 2021-02-08-SAMPAH13 |    | Moh Lukman Sholeh |  |    |  |
|      |                |        | <b>(</b> ) 9 |           | 2021-02-15-SAMPAH14 |    | wawan             |  |    |  |

Gambar 4.7 Tampilan Interface Data Transaksi

### 4.2.2.7 Tampilan Interface Laporan

Berikut ini adalah tampilan *Interface* Laporan setelah diimplementasikan, halaman laporan transaksi berisikan data seluruh transaksi yang sudah diangkut oleh petugas, admin dapat melihat dan mendownload seluruh data transaksi. Dapat dilihat pada gambar 4.8 berikut ini:

|           | Dashboard      |   |         |             |         |                     |               |      | Q | <b>\$</b> | admin ~ |
|-----------|----------------|---|---------|-------------|---------|---------------------|---------------|------|---|-----------|---------|
| admin     |                |   | Laporar | Tra         | ansaksi |                     |               |      |   |           |         |
| \$1.63./I | 0              |   |         | Export Data | entries |                     | Sea           | rch: |   |           |         |
|           | Dashboard      |   |         | No          | †⊥      | No transaksi ↑↓     | Masvarakat    |      |   | ţ1        |         |
| Ø         | Masyarakat     |   |         | 1           |         | 2020-12-16-SAMPAH6  | Moh Lukman Sh | oleh |   |           |         |
| ð         | Petugas        |   |         | 2           |         | 2020-12-16-SAMPAH7  | Moh Lukman Sh | oleh |   |           |         |
| Ţ         | Data Transaksi |   |         | 3           |         | 2020-12-19-SAMPAH8  | Moh Lukman Sh | oleh |   |           |         |
| ř         | Laporan        | > |         | <b>()</b> 4 |         | 2021-01-13-SAMPAH9  | Moh Lukman Sh | oleh |   |           |         |
| •         | Data Master    | > |         | 5           |         | 2021-01-31-SAMPAH10 | genji takiya  |      |   |           |         |
|           |                |   |         | 6           |         | 2021-01-31-SAMPAH11 | genji takiya  |      |   |           |         |
|           |                |   |         | 0 7         |         | 2021-02-08-SAMPAH12 | Moh Lukman Sh | oleh |   |           |         |
|           |                |   |         | <b>9</b> 8  |         | 2021-02-08-SAMPAH13 | Moh Lukman Sh | oleh |   |           |         |

Gambar 4.8 Tampilan *Interface* Laporan

#### 4.2.2.8 Tampilan Interface Data Master

Berikut ini adalah tampilan *Interface Data Master* setelah diimplementasikan, halaman data master berisikan data admin, admin dapat menambah data, mengedit data, dan menghapus data. Dapat dilihat pada gambar 4.9 berikut ini:

|                                      | Dashboard      |          |              |        |          |    |               |    |              | arch | ٩          | <b>%</b> |
|--------------------------------------|----------------|----------|--------------|--------|----------|----|---------------|----|--------------|------|------------|----------|
|                                      |                |          | Maste        | r١     | lser     |    |               |    |              |      |            |          |
|                                      | e Tambah Data  |          |              |        |          |    |               |    |              |      |            |          |
| NAVIGATION Show 10 + entries Search: |                |          |              |        |          |    |               |    |              |      |            |          |
|                                      | Dashboard      |          | No           | ţ↓     | Username | ţ↑ | Nama î↓       | Le | evel         | ţĻ   | Aksi       | ţ↓       |
| 0                                    | Petugas        |          | 1            |        | admin    |    | Administrator | A  | dministrator |      | Edit Hapus |          |
| Ţ                                    | Data Transaksi |          | Showing 1 to | 1 of 1 | entries  |    |               |    |              |      | Previous 1 | Next     |
| Å                                    | Laporan        | <b>,</b> |              |        |          |    |               |    |              |      |            |          |
|                                      | Data Master    | >        |              |        |          |    |               |    |              |      |            |          |

Gambar 4.9 Tampilan Interface Data Master

### 4.2.2.9 Tampilan Interface Account

Berikut ini adalah tampilan *Interface Account* setelah diimplementasikan, halaman account berisikan informasi profil admin, terdapat tombol untuk mengganti foto profil admin. Dapat dilihat pada gambar 4.10 berikut ini:

|                  | Dashboard     | Search Q 🕵 admin ~ |
|------------------|---------------|--------------------|
|                  | Biodata       |                    |
| admin            | Nama          |                    |
| Q                | Administrator |                    |
| NAVIGATION       | Username      |                    |
| Dashboard        | admin         |                    |
| Masyarakat       | Alamat        |                    |
| Petugas          | LAMPUNG       |                    |
| 🎹 Data Transaksi | Phone         |                    |
|                  | 081384069568  |                    |
| 🖺 Laporan >      | Level         |                    |
| Data Master >    | Administrator | \$                 |
|                  | Gambar Awal   |                    |
|                  |               |                    |

Gambar 4.10 Tampilan Interface Account

### 4.2.2.10 Tampilan Interface Reset Password

Berikut ini adalah Tampilan *Interface Reset Password* setelah diimplementasikan, halaman reset password berisikan form untuk mengganti password admin. Dapat dilihat pada gambar berikut ini:

|      |                |   | Dashboard      | Search | ٩ | 🕵 admin ~ |
|------|----------------|---|----------------|--------|---|-----------|
|      | admin          |   | Reset Password |        |   |           |
| NAVI | GATION         |   | Username       |        |   |           |
| 8    | Dashboard      |   | Password Lama  |        |   |           |
| ð    | Masyarakat     |   | Pwdiama        |        |   |           |
| ð    | Petugas        |   | Password Baru  |        |   |           |
| ΙΨ.  | Data Transaksi |   | Password Baru  |        |   |           |
| ż    | Laporan        | > | Simpan         |        |   |           |
|      | Data Master    | > |                |        |   |           |
|      |                |   |                |        |   |           |
|      |                |   |                |        |   |           |
|      |                |   |                |        |   |           |

Gambar 4.11 Tampilan Interface Reset Password

Diatas merupakan hasil implementasi dari rancangan yang dibuat sebelumnya, penerapan Database dan Activity diagram admin yang sebelumnya dirancang telah di implementasikan dan berjalan dengan sesusai secara keseluruhan.

# 4.2.3 Hasil Dari Perancangan Aplikasi User Masyarakat dan Petugas Kebersihan

Berikut hasil dari implementasi rancangan pembuatan aplikasi manejemen pengendalian sampah menggunakan geotagging.

### 4.2.3.1 Tampilan Interface Splash Screen User

Splash screen akan muncul pada saat Aplikasi baru pertama kali dijalankan. Berikut ini adalah hasil implementasinya. Dapat dilihat pada gambar berikut ini:

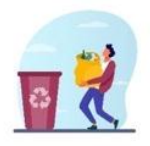

Gambar 4.12 Tampilan Interface Splash Screen User

### 4.2.3.2 Tampilan Interface Menu Getstarted Login User

Berikut adalah tampilan Interface Menu Getstarted Login setelah diimplementasi. Dapat dilihat pada gambar berikut ini:

| BANK SAMPAH           |        |
|-----------------------|--------|
|                       | [<br>N |
| A Username            |        |
| 👌 Kata Sandi          | ۲      |
| Ingat saya            |        |
| Login                 |        |
| Bolum Punya           | okun?  |
| Belum Punya<br>Daftar | altun? |

Gambar 4.13 Tampilan Menu Getstarted Login User.

### 4.2.3.3 Tampilan Interface Sign Up

Berikut ini adalah tampilan Interface Sign Up setelah diimplementasi. Dapat dilihat pada gambar berikut ini:

|                             | Daftar     |
|-----------------------------|------------|
|                             |            |
|                             | Nama Depan |
|                             | Alamot     |
|                             | Username   |
|                             | Password   |
|                             | Telepon    |
| Balum Punya alun?<br>Daftar |            |

Gambar 4.14 Tampilan Interface Sign Up.

#### 4.2.3.4 Tampilan Interface Menu Utama User

Berikut ini adalah tampilan Interface Menu Utama User setelah diimplementasi, halaman menu utama user berisikan tombol slide, tombol notifikasi, tombol cari petugas, tombol histori, tombol profil, tombol lihat lokasi petugas, dan juga maps lokasi user saat ini. Dapat dilihat pada gambar berikut ini:

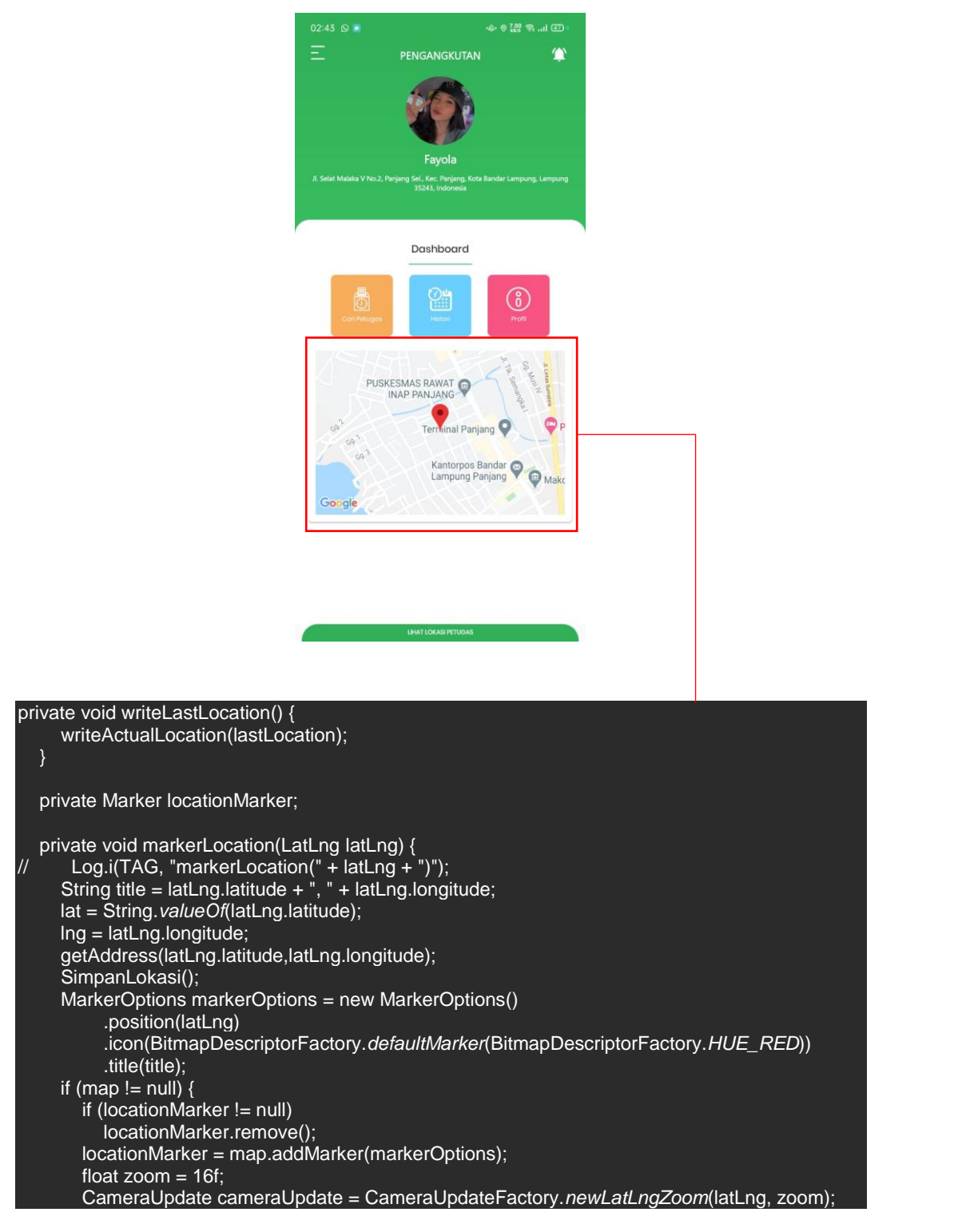

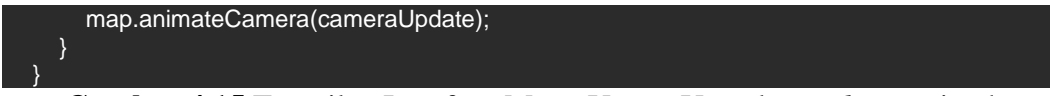

Gambar 4.15 Tampilan Interface Menu Utama User dan *coding* perintah

memanggil maps.

### 4.2.3.5 Tampilan Interface Cari Petugas

Berikut ini adalah tampilan interface Cari Petugas setelah diimplementasi. Dapat dilihat pada gambar berikut ini:

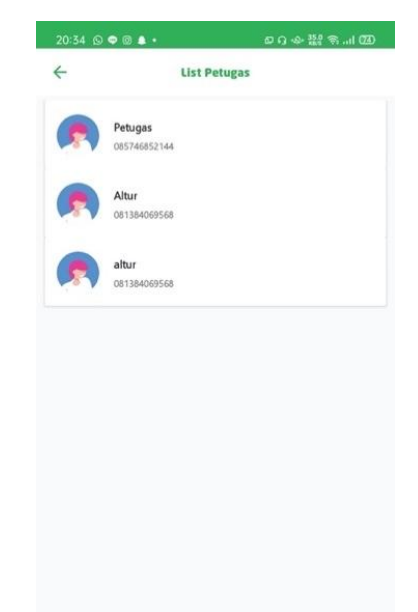

Gambar 4.16 Tampilan Interface Cari Petugas

### 4.2.3.6 Tampilan Interface Histori

Berikut ini adalah interface profile Histori setelah diimplementasikan, halaman histori berisikan keterangan sampah yang telah dibuat oleh user, diurutkan sesusai tahun-bulan-tanggal-dan nomor sampah. Dapat dilihat pada gambar berikut ini

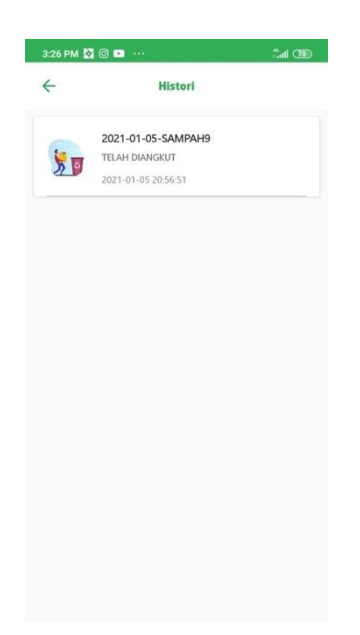

Gambar 4.17 Tampilan Interface Histori.

## 4.2.3.7 Tampilan Interface Profil

Berikut ini adalah tampilan Interface Profil setelah diimplementasi. Dapat dilihat pada gambar berikut ini:

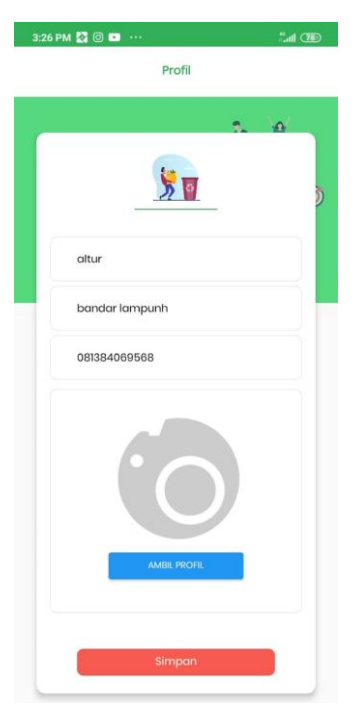

Gambar 4.18 Tampilan Interface Profil

## 4.2.3.8 Tampilan Interface Slide

Berikut ini adalah tampilan Interface Slide setelah diimplementasi, halaman slide berisikan tombol home, tombol petunjuk penggunaan dan tombol keluar. Dapat dilihat pada gambar berikut ini:

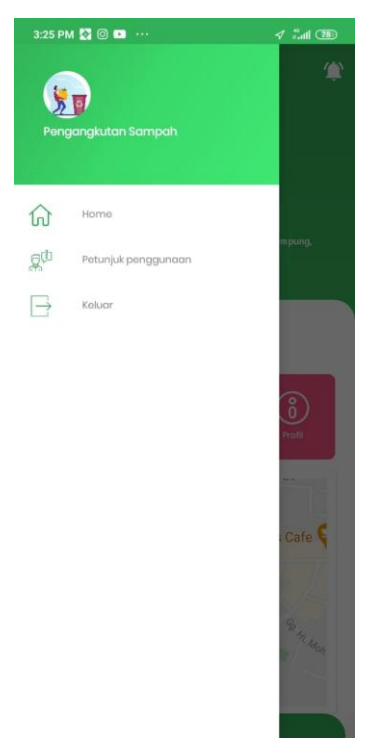

Gambar 4.19 Tampilan Interface Slide

### 4.2.3.9 Tampilan Interface Petunjuk Penggunaan

Berikut ini adalah tampilan Interface Slide setelah diimplementasikan, saat user mengklik tombol petunjuk penggunaan, maka aplikasi angan mengarahkan user dengan beberapa pesan. Dapat dilihat pada gambar berikut ini:

| 3:25 PM 🐼 💿 🚥     |                                                                   | 1 Int 🕮            |
|-------------------|-------------------------------------------------------------------|--------------------|
| =                 |                                                                   | ۲                  |
| ③ Gunaka<br>menga | an menu sidebar ini,<br>kses modul-modul y                        | untuk<br>vang lain |
|                   | altur<br>Gn. Sulah, Way Halim, Kota I<br>Lampung 35122, Indonesia |                    |
|                   | Dashboard                                                         |                    |
| EEE<br>Petianjak  | Histori                                                           | Profil             |
|                   | I W NI                                                            |                    |
| 3. Raden Pernuka  | J. MK. Bad                                                        |                    |
| Google            |                                                                   |                    |
| 6                 | APP VERSION 1.0                                                   |                    |

Gambar 4.20 Tampilan Interface Petunjuk Penggunaan.

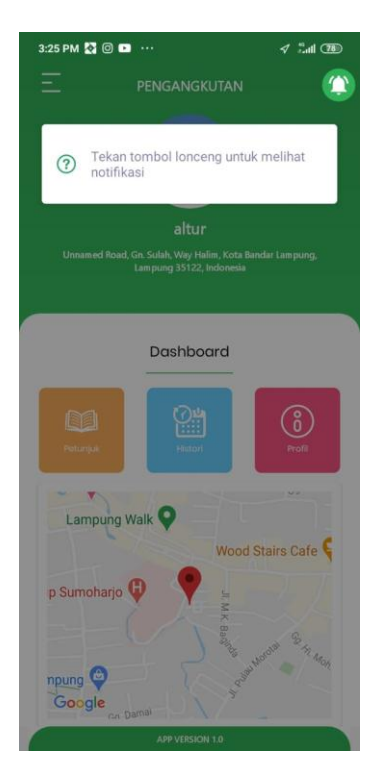

Gambar 4.21 Tampilan Interface Petunjuk Penggunaan.

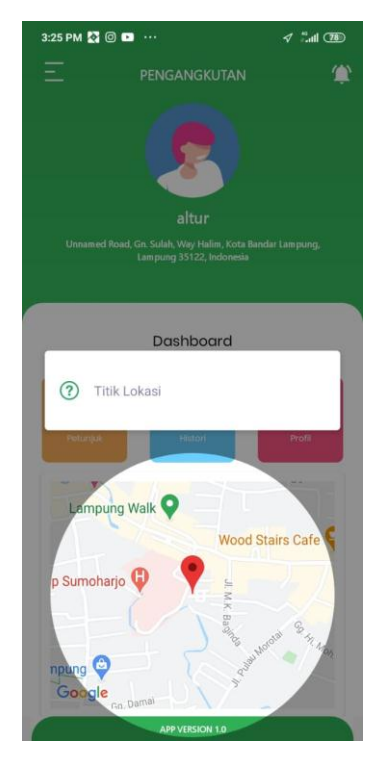

Gambar 4.22 Tampilan Interface Petunjuk Penggunaan.

# 4.2.3.10 Tampilan Interface Notifikasi

Berikut ini adalah tampilan Interface Notifikasi setelah diimplementasi, apabila sampah telah diangkut maka akan muncul pesan dalam halaman notifikasi. Dapat dilihat pada gambar berikut ini:

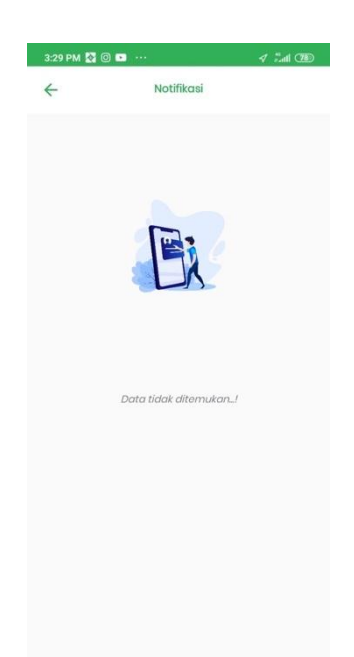

Gambar 4.23 Tampilan Interface Notifikasi

## 4.2.3.11 Tampilan Interface Keluar

Berikut ini adalah tampilan Interface Keluar setelah diimplementasikan. Dapat dilihat pada gambar berikut ini:

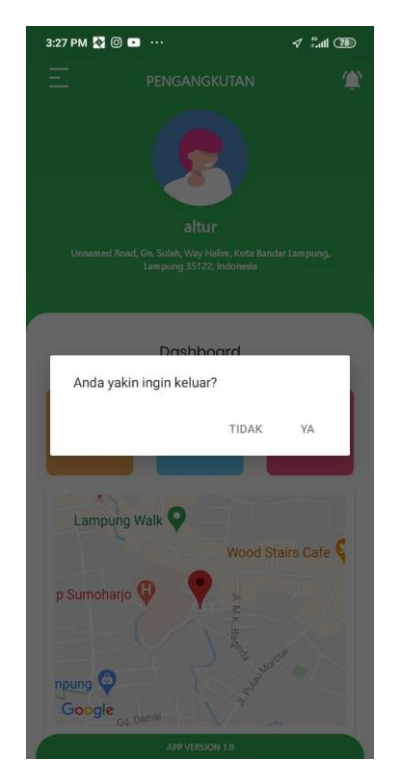

Gambar 4.24 Tampilan Interface Keluar.

#### 4.2.3.12 Tampilan Interface Menu Utama Petugas Kebersihan

Berikut ini adalah tampilan Interface Menu Utama Petugas Kebersihan setelah diimplentasi, pada halaman menu utama petugas kebersihan terdapat tombol slide, tombol notifikasi, tombol petunjuk, tombol histori, tombol profil, dan maps lokasi petugas saat ini. Dapat dilihat pada gambar berikut ini:

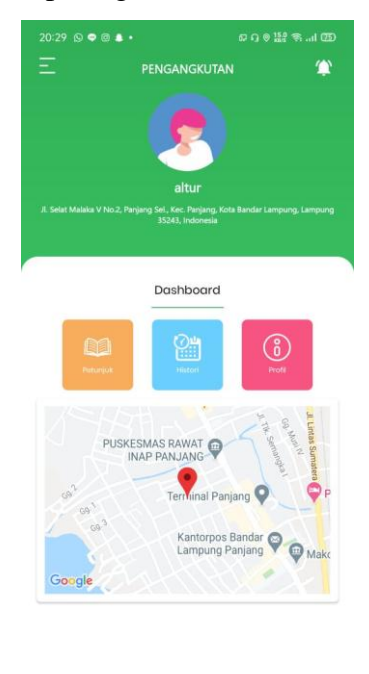

Gambar 4.25 Tampilan Interface Menu Utama Petugas Kebersihan.

#### 4.2.3.13 Tampilan Interface Pemesanan User

Berikut ini adalah tampilan Interface Pemesanan User setelah diimplementasi, pada halaman pemesanan user berisikan informasi lengkap alamat user saat itu, dan juga form catatan yang dapat diisi oleh user, dan tombol pilih foto untuk memfoto detail lokasi sampah. Dapat dilihat pada gambar berikut ini:

| 3:29 PM 🔛                                |                                                                              |
|------------------------------------------|------------------------------------------------------------------------------|
| ÷                                        | Jual Sampah                                                                  |
| (i) Alam                                 | at Penjemputan                                                               |
| Unnar<br>Bando                           | ned Road, Gn. Sulah, Way Halim, Kota<br>ar Lampung, Lampung 35122, Indonesia |
| Catatan :                                |                                                                              |
|                                          |                                                                              |
|                                          |                                                                              |
|                                          |                                                                              |
| Potugas akan a<br>kedalanganili          | satang ketempat anda, setelah petugas mengkanfirmasi                         |
| Petugas akan a<br>kudatangantit          |                                                                              |
| Potugas akon a<br>kedatangantii          | atorg teterpat ands, setsicit pauges mergionifered                           |
| In TO<br>Patugas akon c<br>kisdatanganti | atorg teterget ands, setsich pessgen mengionfrmed<br>Dibb Foto               |
| Into<br>Potugos skon<br>kedotangon!!     | atorg tatorget ands, selectif passges mergionifrmed<br>Philo Foto            |
| Into<br>Petugos skon e<br>kedatorganti   | aterg teterpet ords, setsich peugen mengionfernes                            |
| Inte<br>Petugas akon e<br>kadatanganti   | atorg teterget ands, satisfy person mergionitmest                            |

Gambar 4.26 Tampilan Interface Pemesanan User

## 4.2.3.14 Tampilan Interface Lihat Lokasi Petugas

Berikut ini adalah tampilan Interface Lihat Lokasi Petugas setelah diimplementasi, halaman lihat lokasi petugas berisikan maps untuk melihat detail lokasi petugas yang ada. Dapat dilihat pada gambar berikut ini:

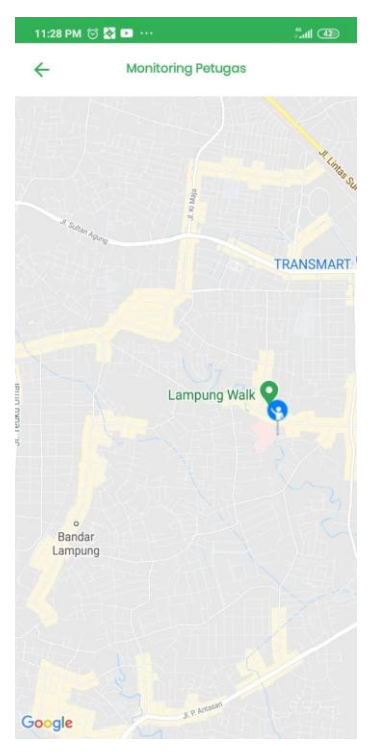

Gambar 4.27 Tampilan Interface Lihat Lokasi Petugas

#### 4.2.3.15 Tampilan Interface Pengangkutan Petugas

Berikut ini adalah tampilan Interface Pengangkutan Petugas setelah diimplementasi, halaman detail pengangkutan petugas berisikan semua informasi pemesanan yang telah diinputkan oleh petugas, terdapat tombol petunjuk jalan untuk mendapatkan rute sampah masyarakat, dan juga detail lokasi, petugas cukup mengklik angkut sampah apabila telah menyelesaikan tugasnya. Dapat dilihat pada gambar berikut ini:

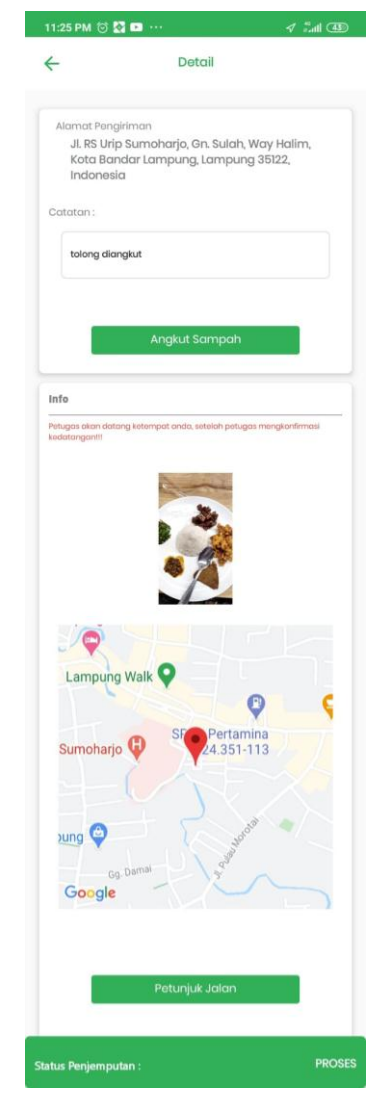

Gambar 4.28 Tampilan Interface Pengangkutan Petugas

Dan diatas merupakan hasil implementasi dari rancangan yang dibuat sebelumnya, penerapan Database dan Activity Diagram User yang sebelumnya

dirancang telah di implementasikan dan berjalan dengan sesuai secara keseluruhan.

### 4.3 Testing (Hasil Pengujian)

Hasil pengujian (*testing*) Aplikasi yang telah dibuat menggunakan *Black Box Testing*. Pengujian ini dimaksudkan untuk mengevaluasi hasil Aplikasi Manajemen Pengendalian Sampah Menggunakan *Geotagging*. *Black box testing* sendiri memiliki 5 komponen pengujian yaitu uji *interface*, uji fungsi menu dan tombol, uji struktur dan *database*, uji kinerja loading dan tingkah laku, dan uji inisiasi dan terminasi.

Berikut Spesifikasi android yang digunakan uji perangkat pada *black box testing* yang ditunjukan pada tabel 4.1.

|             | Device 1         | Device 2          | Device 3          |
|-------------|------------------|-------------------|-------------------|
| Spesifikasi | Processor:       | Processor:        | Processor:        |
|             | Snapdragon 720G  | Snapdragon 439    | Snapdragon 800    |
|             | 1.8 GHz          | 1.43 GHz          | 2,3 GHz           |
|             | RAM : 8 GB       | RAM : 3GB         | RAM : 2GB         |
|             | OS : Android 10  | OS : Android 9    | OS : Android 11   |
|             | Layar: 6,67 Inch | Layar : 6,22 Inch | Layar : 4,95 Inch |

Tabel 4.1 Spesifikasi device untuk pengujian

### 4.3.1 Hasil Pengujian Fungsi Kinerja Loading

Pengujian ini dilakukan saat aplikasi mulai dijalankan sampai menampilkan halaman pada *Android* yang dipakai dalam pengujian. Berikut hasil perbedaan waktu loading pada tabel 4.2.

Tabel 4.2 Hasil Pengujian Kinerja Loading

| Drogog                                           | Waktu Loading (Detik) |          |          |
|--------------------------------------------------|-----------------------|----------|----------|
| rioses                                           | Device 1              | Device 2 | Device 3 |
| Loading membuka<br>Aplikasi                      | 4                     | 5        | 5        |
| <i>Loading</i> masuk ke<br>halaman menu<br>utama | 2                     | 4        | 4        |

Pada tabel 4.2 menunjukkan hasil kinerja *loading* membuka aplikasi dan *loading* masuk ke halaman utama. pada proses *loading* membuka aplikasi pada tabel 4.2 diatas dijelaskan informasi tentang waktu yang diperlukan *user* untuk membuka Aplikasi tersebut sesuai dengan spesifikasi dari *Android* yang dipakai.

### 4.3.2 Hasil Pengujian Interface

Pengujian *interface* Aplikasi Manajemen Pengendalian sampah dengan *geotagging* dilakukan dengan 3 Android yang spesifikasi dan ukuran layar berbeda.

#### 4.3.2.1 Hasil Pengujian Interface User Admin

Berikut hasil pengujian *Interface User Admin* yang telah dilakukan pengujian ditunjukkan pada tabel 4.3

| Dueses                                                     | Hasil screenshot uji Interface User Admin |                                                                                                    |                                                                                                    |
|------------------------------------------------------------|-------------------------------------------|----------------------------------------------------------------------------------------------------|----------------------------------------------------------------------------------------------------|
| rruses                                                     | Device 1                                  | Device 2                                                                                                    | Device 3                                                                                                    |
| Tampilan<br>Interface<br>Menu<br>Getstarted<br>Login Admin |                                           | Image: Control of the control of the con | Descention   Descention Descention <pdesc< td=""></pdesc<> |

 Tabel 4.3 Hasil pengujian Interface User Admin

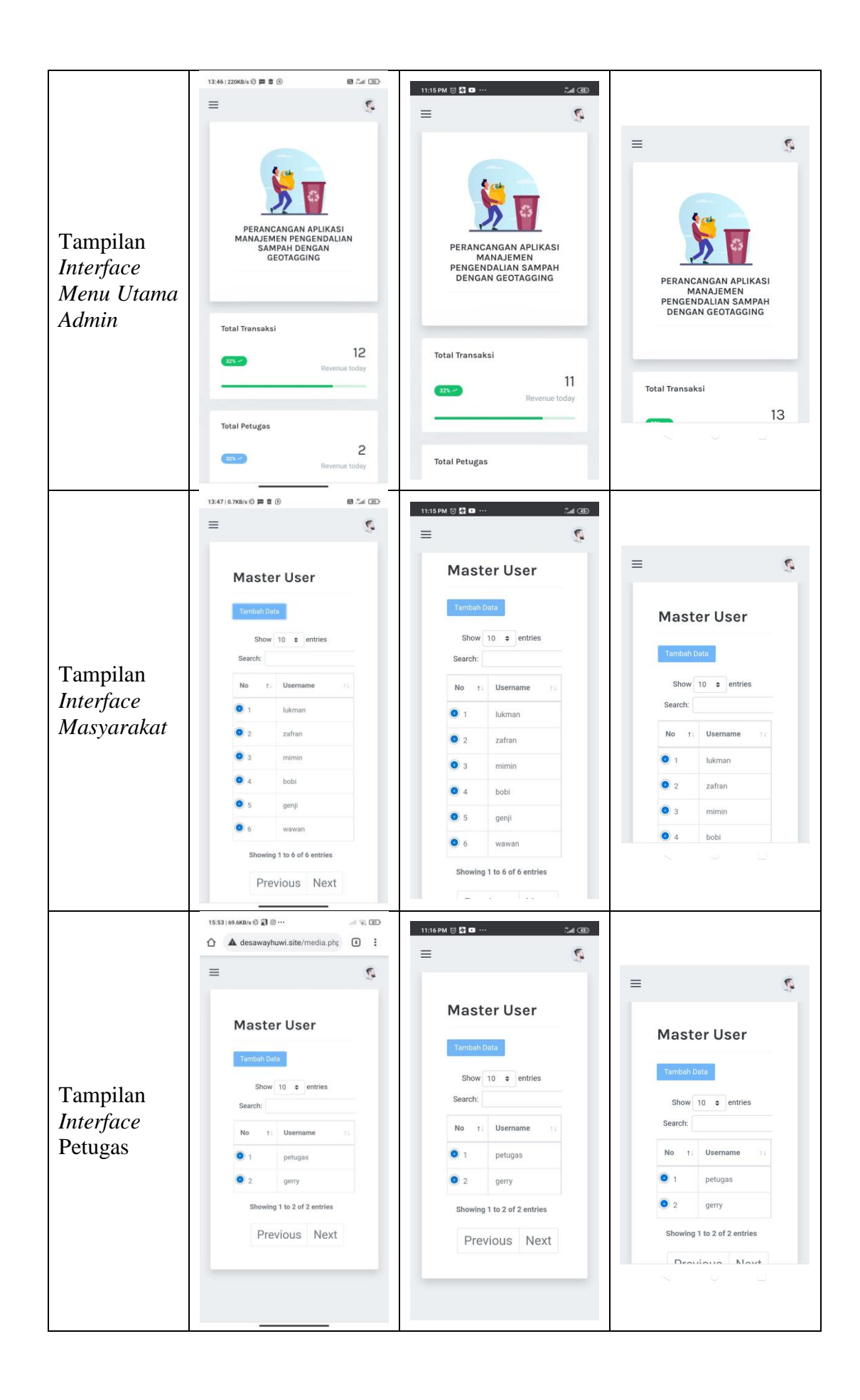

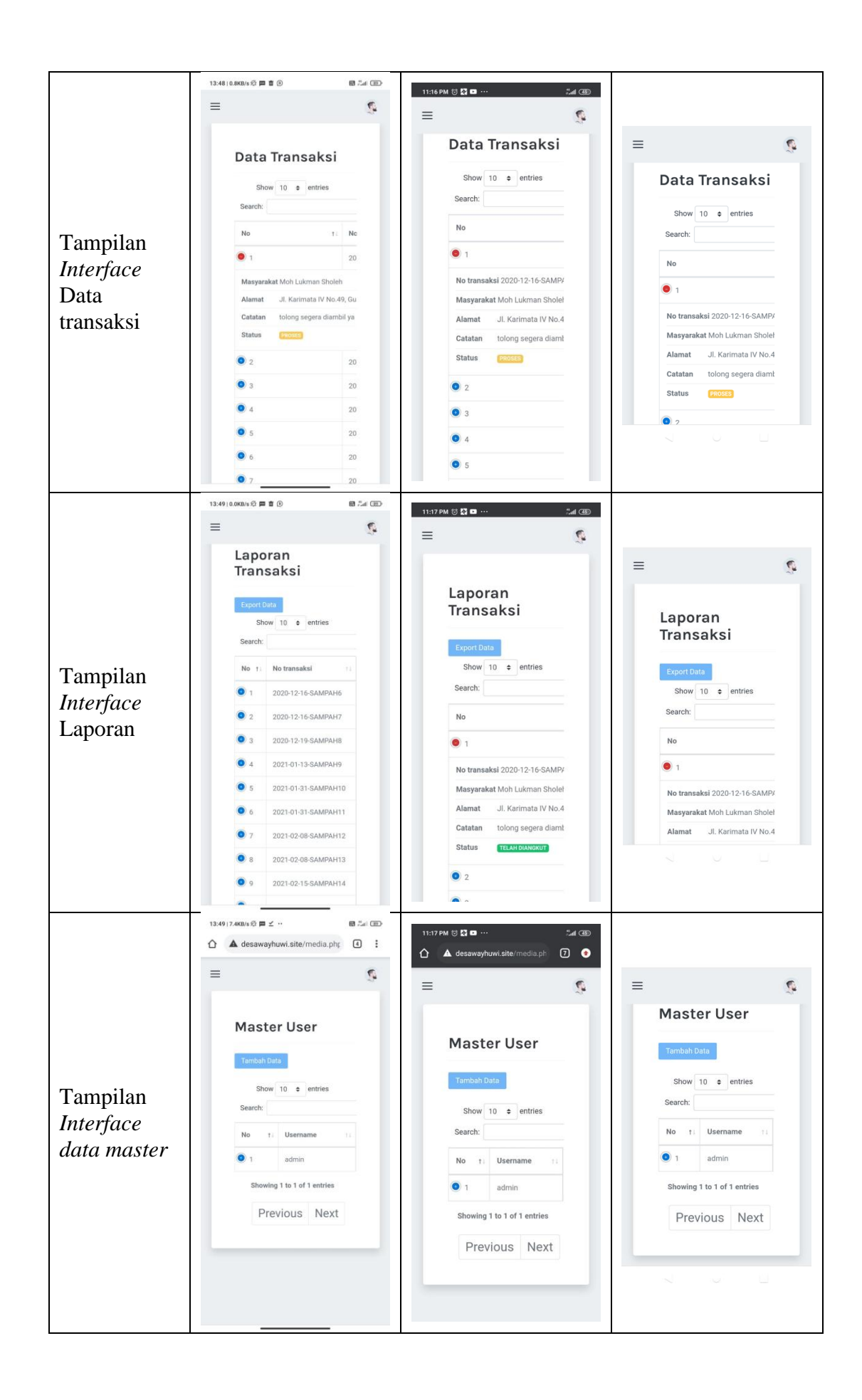

|           | 13:47   0.0KB/s 经 <b>即</b> 首 ⑥ | 11:17 PM 🗑 🖸 🚥 🛛 📠 🚳                                       |                 |
|-----------|--------------------------------|------------------------------------------------------------|-----------------|
|           | ≅ \$                           | ≡                                                          |                 |
|           | Biodata                        |                                                            | = 5             |
|           | Nama                           | Biodata                                                    | Biodata         |
|           | Administrator                  | Nama                                                       | Nama            |
|           | Username                       | Administrator                                              | Administrator   |
| Tompilon  | admin                          | Username                                                   | Username        |
| l amphan  | Alamat                         | admin                                                      | admin           |
| inteface  | LAMPUNG                        | Alamat                                                     | Alamat          |
| account   | 081384069568                   | LAMPUNG                                                    | LAMPUNG         |
|           | Level                          | Phone                                                      | Phone           |
|           | Administrator •                | 081384069568                                               | 081384069568    |
|           | Gambar Awal                    | Level                                                      | Level           |
|           | <b>(</b>                       | Administrator •                                            | Administrator • |
|           |                                | Gambar Awal                                                | Gambar Awal     |
|           | Ganti Foto                     |                                                            |                 |
|           | Choose file No file chosen     |                                                            |                 |
|           | = 0                            | <ul> <li>▲ desawayhuwi.site/media.ph</li> <li>●</li> </ul> | ≡               |
|           | Reset Password                 |                                                            | Password        |
|           |                                | Reset                                                      | Username        |
| Tampilan  | Usemame                        | Password                                                   | Username        |
| Interface | Password Lama                  | Username                                                   | Password Lama   |
| eset      | Pwdlama                        | Username                                                   | Pwdlama         |
| assword   | Password Baru                  | Password Lama                                              | Password Baru   |
| Jussworu  | Password Baru                  | Pwdlama                                                    | Password Baru   |
|           | Simpan                         | Password Baru                                              | Simpan          |
|           |                                | Password Baru                                              |                 |
|           |                                | Simpan                                                     |                 |
|           |                                |                                                            |                 |
|           |                                |                                                            |                 |
|           |                                |                                                            |                 |

## 4.3.2.2 Hasil Pengujian Interface User

Berikut adalah hasil pengujian *Interface User* Masyarakat dan Petugas yang telah dilakukan pada 3 *device* yang berbeda. Hasi pengujian ini untuk menunjukkan perbedaan disetiap ukuran *layer* atau resolusi, pengujian ditunjukkan pada tabel 4.4.

| Drogog                                                    | Hasil screenshot uji interface user |             |             |
|-----------------------------------------------------------|-------------------------------------|-------------|-------------|
| rruses                                                    | Device 1                            | Device 2    | Device 3    |
| Tampilan<br>Interface<br>Splash<br>Screen User            |                                     |             |             |
| Tampilan<br>Interface<br>Menu<br>Getstarted<br>Login User | BANK SAMPAH                         | BANK SAMPAH | BANK SAMPAH |

 Tabel 4.4 Hasil pengujian Interfafce User

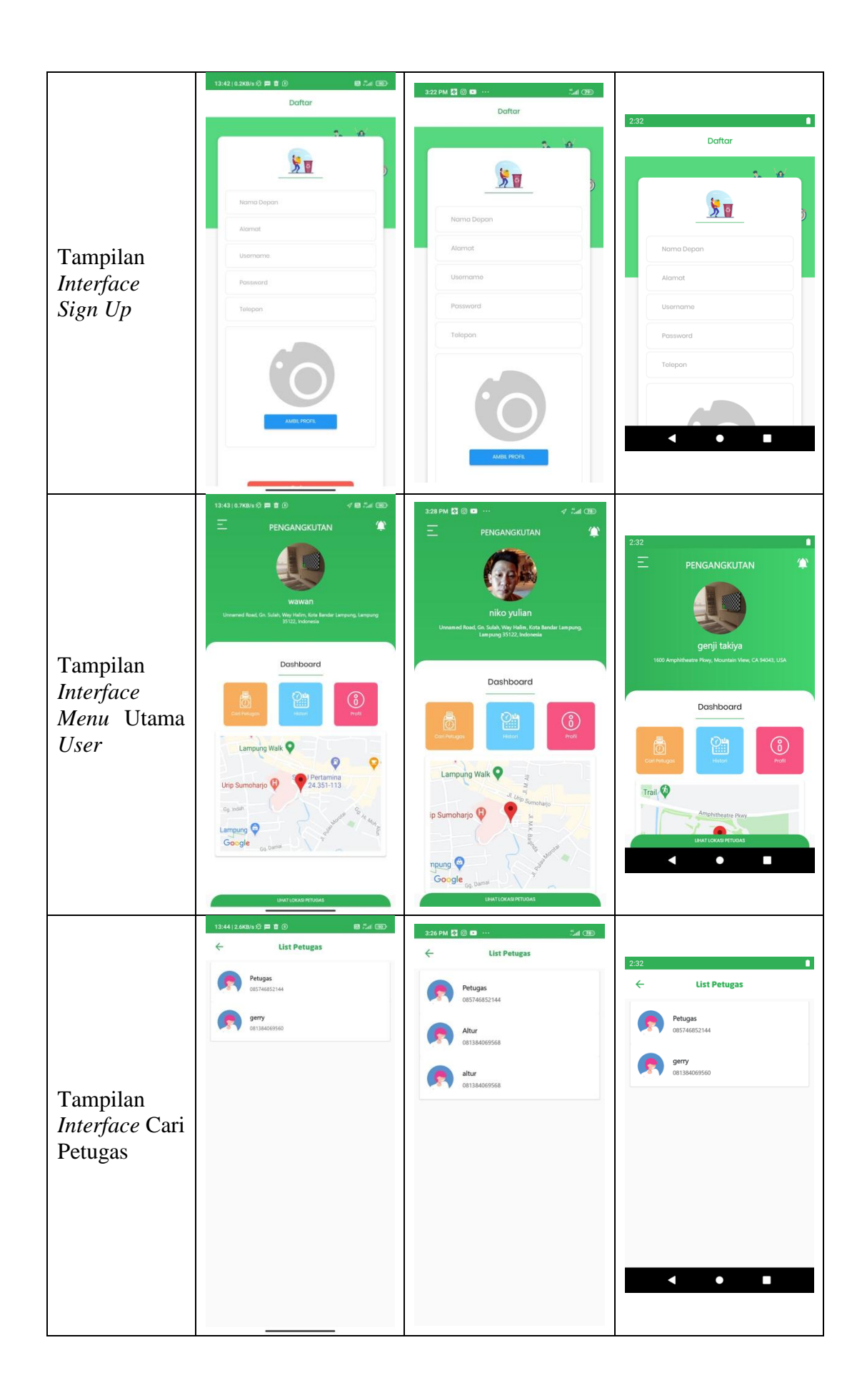

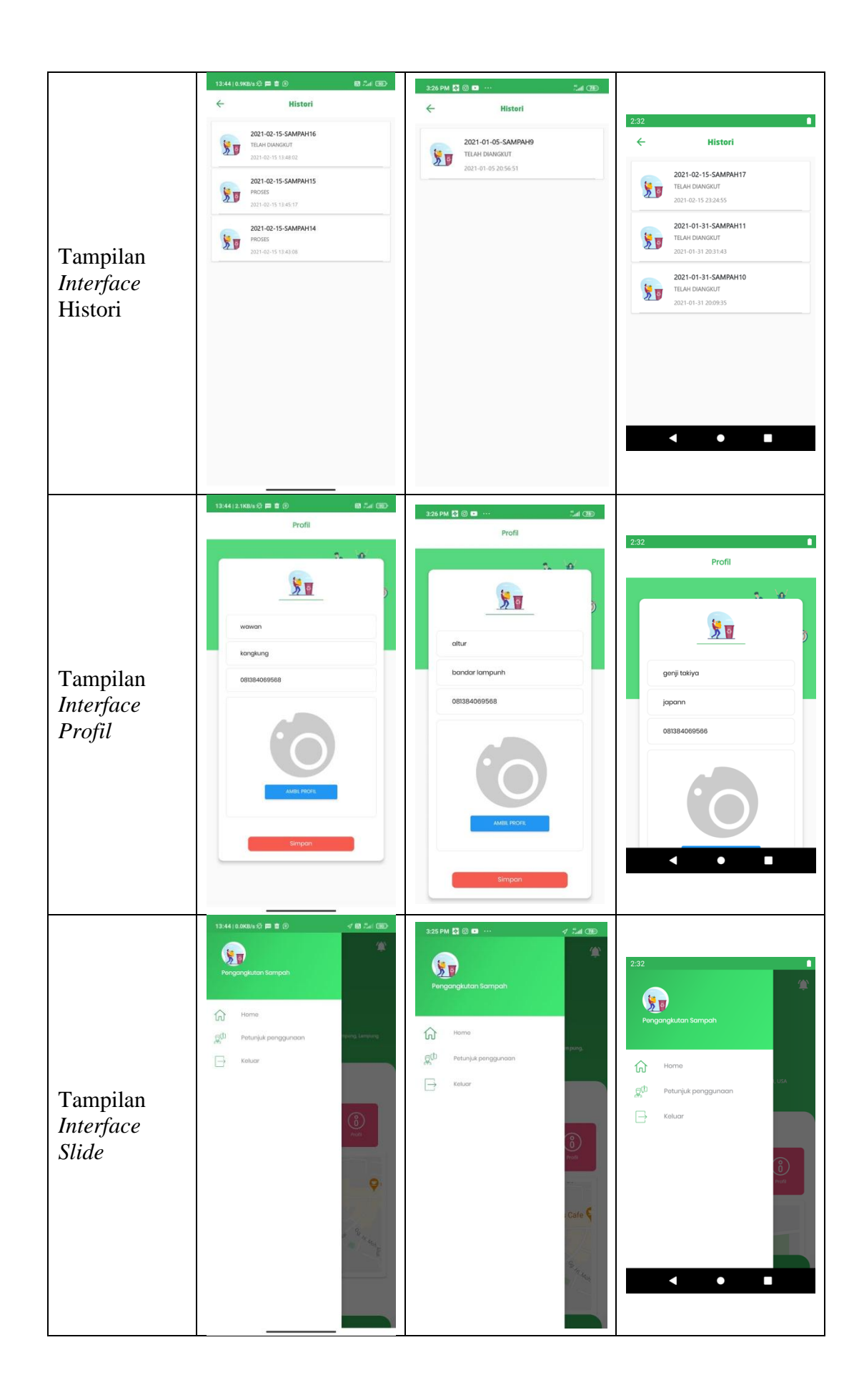

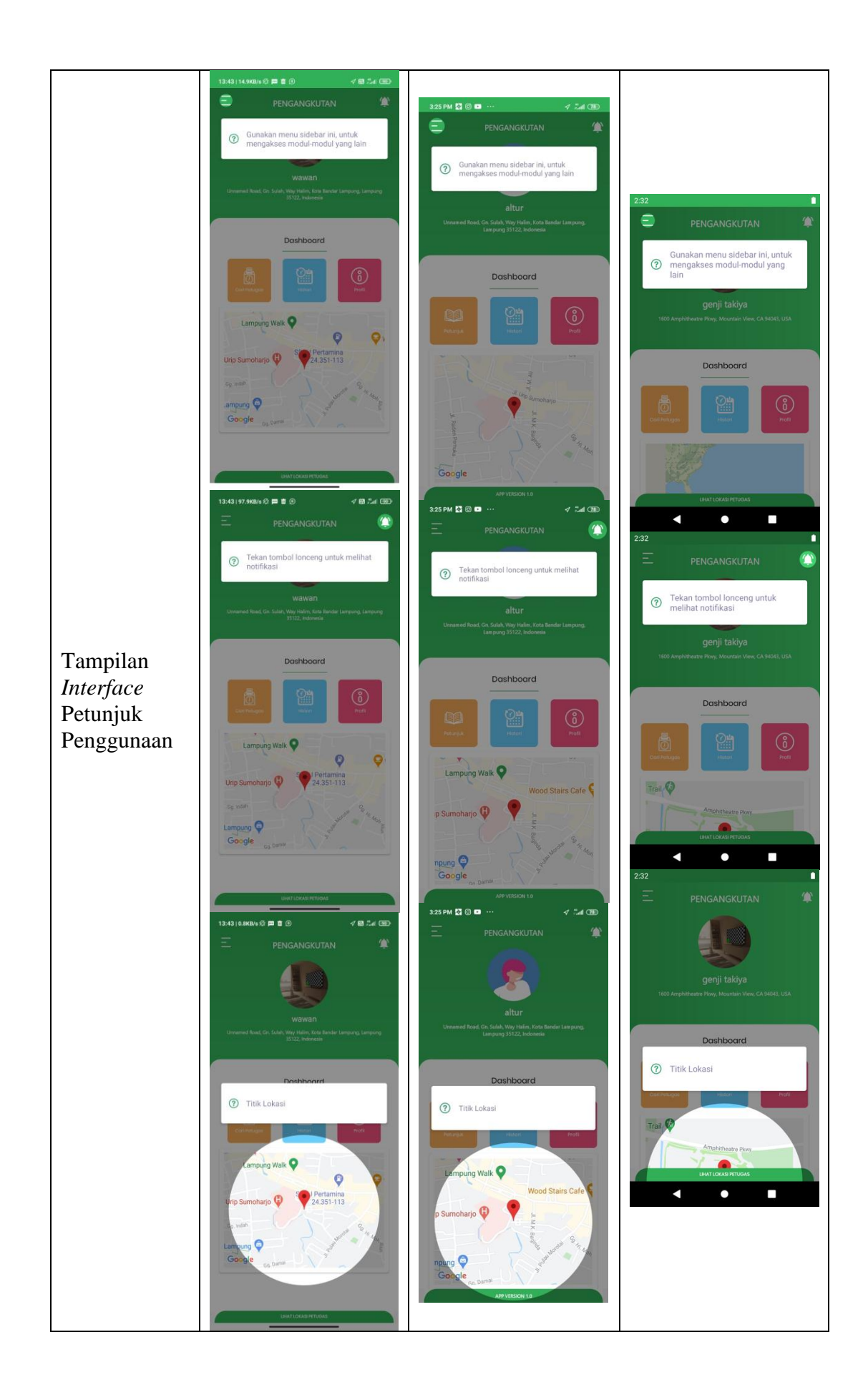

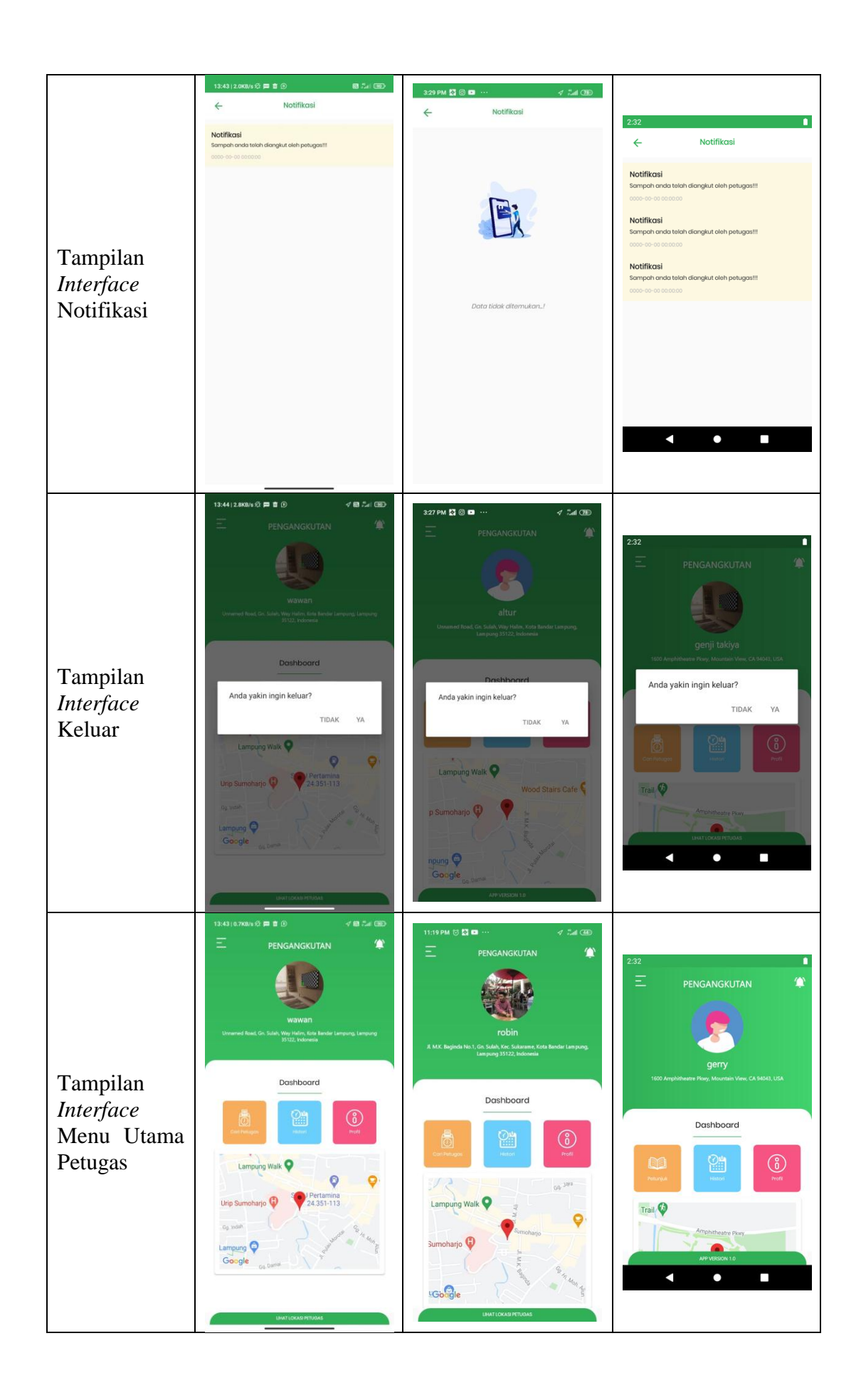

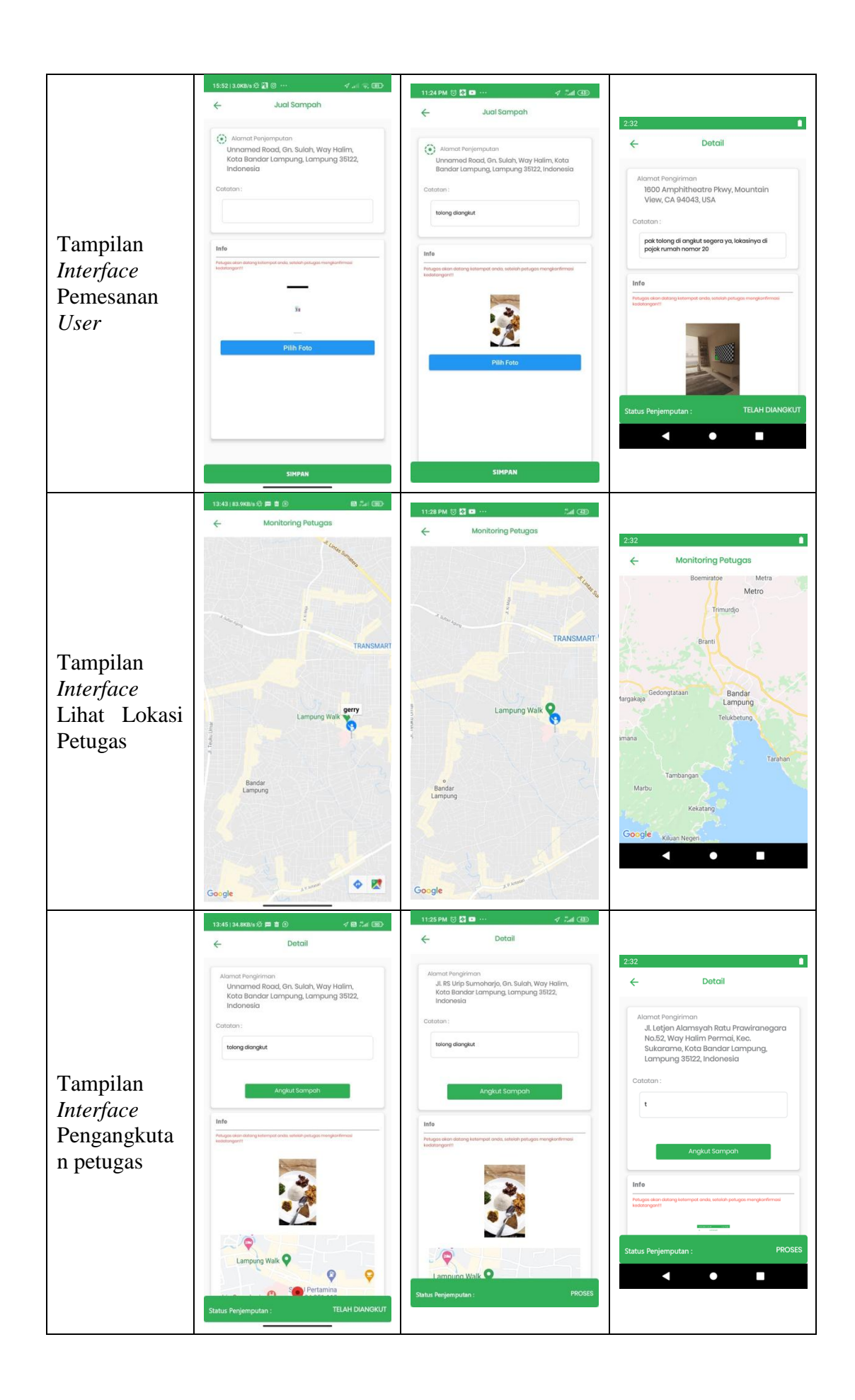

Pada tabel 4.3 dan 4.4 dapat disimpulkan bahwa resolusi setiap *Android* yang berbeda akan menghasilkan Tampilan *Interface* yang berbeda pula sesuai dengan resolusi *Android* yang digunakan. Semakin tinggi resolusi *Android* yang dipakai maka Aplikasi akan menyesuaikan dengan resolusi yang ada.

### 4.3.3 Hasil Pengujian Fungsi Menu

Hasil penguujian fungsi menu yaitu pengujian Aplikasi untuk mengetahui sesuai atau tidaknya menu Aplikasi yang tersedia ketika *user* mengklik tombol akan benar menuju menu yang dituju atau tidak. Beriku hasil pengujian fungsi menu yang ditunjukkan pada tabel 4.5 dan 4.6

### 4.3.3.1 Hasil Pengujian Fungsi Menu Admin

Berikut hasil pengujian fungsi menu Admin ditunjukkan pada tabel 4.5

| Duegog                                          | Hasil screenshot uji fungsi menu Admin |                                  |                                                                                                    |  |
|-------------------------------------------------|----------------------------------------|----------------------------------|----------------------------------------------------------------------------------------------------|--|
| Proses                                          | Device 1                               | Device 2                         | Device 3                                                                                                    |  |
| Klik tombol<br>mulai ke<br>tombol<br>Menu Login |                                        |                                  | DEFRANCIANGAN APLIKASI   SAMMAH DENGAN APLIKASI   SAMMAH DENGAN AGUTAGGINA   LOGIN   Username   Masukkan Username   Password   Masukkan Password   © Remember me |  |
|                                                 | Tombol dapat<br>berfungsi dengan       | Tombol dapat<br>berfungsi dengan | Tombol dapat<br>berfungsi dengan                                                                                                    |  |
| Keterangan                                      | baik dan dapat                         | baik dan dapat                   | baik dan dapat                                                                                                    |  |
|                                                 | membuka halaman                        | membuka halaman                  | membuka halaman                                                                                                    |  |
|                                                 | login admin                            | login admin                      | login admin                                                                                                    |  |

Tabel 4.5 Hasil Pengujian Fungsi Menu Admin

|                                    | 13:47   0.4K8/s 兌 首 ⑧ 🛛 🖓 🚛 🗇                                                 | 11:15 PM 전 및 ··· "네 (35)                                                      |                                                                              |
|------------------------------------|-------------------------------------------------------------------------------|-------------------------------------------------------------------------------|------------------------------------------------------------------------------|
|                                    | = 5                                                                           |                                                                               |                                                                              |
|                                    | <b>9</b>                                                                      |                                                                               | = 0                                                                          |
|                                    | admin PLIKASI<br>INDALIAN<br>INVIGATION SAN<br>G                              | admin<br>©                                                                    | admin                                                                        |
| Klik tombol                        | Masyarakat                                                                    | Dashboard IKASI                                                               | • –<br>NAVIGATION IKASI                                                      |
| ke tombol                          | Petugas                                                                       | MPAH<br>Masyarakat iING                                                       | Dashboard ING                                                                |
| slide                              | Data Transaksi<br>12                                                          | Petugas                                                                       | Masyarakat                                                                   |
|                                    | Laporan      Revenue today      Data Master                                   | 🕎 Data Transaksi                                                              | O Petugas                                                                    |
|                                    |                                                                               | Data Master > 11                                                              | 🕎 Data Transaksi                                                             |
|                                    | 2                                                                             | /enue today                                                                   | Laporan > 13                                                                 |
|                                    | Revenue today                                                                 |                                                                               |                                                                              |
|                                    |                                                                               |                                                                               |                                                                              |
|                                    | Tombol dapat                                                                  | Tombol dapat                                                                  | Tombol dapat                                                                 |
|                                    | berfungsi dengan                                                              | berfungsi dengan                                                              | berfungsi dengan                                                             |
| Keterangan                         | baik dan dapat                                                                | baik dan dapat                                                                | baik dan dapat                                                               |
| Reterangun                         | membuka slide                                                                 | membuka slide                                                                 | membuka slide                                                                |
|                                    | dengan baik tanpa                                                             | dengan baik tanpa                                                             | dengan baik tanpa                                                            |
|                                    |                                                                               | ada kendala                                                                   |                                                                              |
|                                    | ≡ 5                                                                           | 11:15 PM (정 전 = ··· 2.41 (39)                                                 |                                                                              |
|                                    |                                                                               |                                                                               | = c                                                                          |
| Klik tombol<br>slide ke<br>halaman | PERANCANGAN APLIKASI<br>MANAJEMEN PENGENDALIAN<br>SAMPAH DENGAN<br>GEOTAGGING | PERANCANGAN APLIKASI<br>MANAJEMEN<br>PENGENDALIAN SAMPAH<br>DENGAN GEOTAGGING | PERANCANGAN APLIKASI<br>MANAJEMEN<br>PENGENDALIAN SAMPAH<br>DENGAN GOTAGGING |
| dashboard                          | Total Transaksi                                                               |                                                                               |                                                                              |
|                                    | 325> IZ<br>Revenue today                                                      | Total Transaksi                                                               |                                                                              |
|                                    |                                                                               | 32% ~ Revenue today                                                           | Total Transaksi                                                              |
|                                    | Total Petugas                                                                 |                                                                               |                                                                              |
|                                    | Revenue today                                                                 | Total Petugas                                                                 |                                                                              |
|                                    | Tombol dapat                                                                  | Tombol dapat                                                                  | Tombol dapat                                                                 |
|                                    | berfungsi dengan                                                              | berfungsi dengan                                                              | berfungsi dengan                                                             |
| Keterangan                         | baik dan dapat                                                                | baik dan dapat                                                                | baik dan dapat                                                               |
|                                    | halaman dashboard                                                             | halaman dashboard                                                             | halaman dashboard                                                            |
|                                    | halaman dashboard                                                             | halaman dashboard                                                             | halaman dashboard                                                            |

|              | 13:47   0.7KB/s 位 間 首 ③     | 11:15 PM 🗇 🙋 🗈              |                    |
|--------------|-----------------------------|-----------------------------|--------------------|
|              | = 5                         | .≡                          |                    |
|              | Master User                 | Master User                 | ≡                  |
|              | Tamboh Data                 | Tambah Data                 | Masterliser        |
|              | Show 10 ¢ entries           | Show 10 ¢ entries           |                    |
| Klik tombol  | Search:                     | Search:                     | Tambah Data        |
| slide ke     | No ti Username ti           | No ta Username ta           | Show 10 ¢ entries  |
| halaman      | 1 lukman                    | 1 lukman                    |                    |
| masyarakat   | 3 mimin                     | 2 zafran                    | 1 lukman           |
|              | 🔘 4 bobi                    | 3 mimin                     | 2 zafran           |
|              | S genji                     | • 5 genji                   | 3 mimin            |
|              | 6 wawan                     | 6 wawan                     | • 4 bobi           |
|              | Showing 1 to 6 of 6 entries | Showing 1 to 6 of 6 entries |                    |
|              | Previous Next               |                             |                    |
|              | Tombol denot                | Tombol dapat                | Tombol dapat       |
|              | herfungsi dengan            | berfungsi dengan            | berfungsi dengan   |
|              | baik dan dapat              | baik dan dapat              | baik dan dapat     |
|              | menampilkan                 | menampilkan                 | menampilkan        |
| Keterangan   | halaman masyarakat.         | halaman                     | halaman            |
|              | keterangan setiap           | masyarakal.                 | masyarakal.        |
|              | user juga dapat             | user juga dapat             | user juga dapat    |
|              | ditampilkan dengan          | ditampilkan dengan          | ditampilkan dengan |
|              | baik                        | baik                        | baik               |
|              | 13:47   0.1K8/s 公 篇 章 ④     | 12:15 AM (히 🖸 💶 ··          |                    |
|              | = 0                         | Taushah Usan X              |                    |
|              | Tambah User ×               | lamban Üser                 | Tambah User ×      |
|              | Nama                        | Nama                        | Nama               |
|              | Username                    | Username                    | Nama               |
| Klik tombol  | Username                    | Username                    | Username           |
| masvarakat   | Password                    | Password                    | Password           |
| ke tombol    | Alamat                      | Alamat                      | Password           |
| tambah data  | Alamat                      | Alamat                      | Alamat             |
|              | Phone                       | Phone                       | Alamat             |
|              | Level                       | Level                       | Phone              |
|              | - Pallit Level              | Pilih Level 🔹               | Level              |
|              | Tutup Simpen                | Tutun Simpan                |                    |
|              | 6 wawan                     | Showing 1 to 6 of 6 entries |                    |
|              | Tombol ini dapat            | Tombol ini dapat            | Tombol ini dapat   |
|              | berfungsi dengan            | berfungsi dengan            | berfungsi dengan   |
| Keterangan   | baik dan dapat              | baik dan dapat              | baik dan dapat     |
| Ixcicialigai | membuka halaman             | membuka halaman             | membuka halaman    |
| 1            |                             |                             |                    |
|              | tambah data dengan          | tambah data dengan          | tambah data dengan |

|                                                    | kendala. pilihan                                                                                                    | kendala. pilihan                                                                                                    | kendala. pilihan                                                                                                    |
|----------------------------------------------------|----------------------------------------------------------------------------------------------------|----------------------------------------------------------------------------------------------------|----------------------------------------------------------------------------------------------------|
|                                                    | level, tutup dan                                                                                                    | level, tutup dan                                                                                                    | level, tutup dan                                                                                                    |
|                                                    | simpan juga                                                                                                    | simpan juga                                                                                                    | simpan juga                                                                                                    |
|                                                    | berfungsi dengan                                                                                                    | berfungsi dengan                                                                                                    | berfungsi dengan                                                                                                    |
|                                                    | baik                                                                                                    | baik                                                                                                    | baik                                                                                                    |
| Klik tombol<br>slide ke<br>halaman<br>petugas      | ISSU (44 Mark 6) 2 0 ···<br>A desawayhuwi site/media phr 0 i i<br>Master User<br>Master User<br>Master User<br>Show 10 0 entries<br>Search:<br>No 1 0 entries<br>Search:<br>No 1 0 entries<br>Search:<br>No 1 0 petugas<br>0 2 gerry<br>Showleg 1 to 2 of 2 entries<br>Previous Next | 11116 PM (0) (1) (1) (1) (1) (1) (1) (1) (1) (1) (1                                                                                                    | Master User          Image: Show 10 entries         Show 10 entries         Search:         No 11 Username 11         0 1 petugas         0 2 gerry         Showing 1 to 2 of 2 entries         Descriptions |
| Keterangan                                         | Tombol dapat                                                                                                    | Tombol dapat                                                                                                    | Tombol dapat                                                                                                    |
|                                                    | berfungsi dengan                                                                                                    | berfungsi dengan                                                                                                    | berfungsi dengan                                                                                                    |
|                                                    | baik dan dapat                                                                                                    | baik dan dapat                                                                                                    | baik dan dapat                                                                                                    |
|                                                    | membuka halaman                                                                                                    | membuka halaman                                                                                                    | membuka halaman                                                                                                    |
|                                                    | petugas. Keterangan                                                                                                    | petugas. Keterangan                                                                                                    | petugas. Keterangan                                                                                                    |
|                                                    | setiap user petugas                                                                                                    | setiap user petugas                                                                                                    | setiap user petugas                                                                                                    |
|                                                    | juga dapat                                                                                                    | juga dapat                                                                                                    | juga dapat                                                                                                    |
|                                                    | ditampilkan dengan                                                                                                    | ditampilkan dengan                                                                                                    | ditampilkan dengan                                                                                                    |
|                                                    | baik.                                                                                                    | baik.                                                                                                    | baik.                                                                                                    |
| Klik tombol<br>petugas ke<br>tombol<br>tambah data | 1347 (A MAIN & P & O C C C C C C C C C C C C C C C C C C                                                                                                    | 1215 AM C I I I     1215 AM C I I     Tambah User     X     Nama     Nama     Vaername   Username   Username   Username   Username   Password   Password   Alamat   Alamat   Phone   Phone   Phone   Phone   Phone   Vevel   Vitup   Simpan   Showing 1 to 6 of 6 entries | Tambah User   Nama   Nama   Username   Username   Username   Password   Password   Alamat   Alamat   Phone   Phone   Level                                                                                   |
| Keterangan                                         | Tombol ini dapat                                                                                                    | Tombol ini dapat                                                                                                    | Tombol ini dapat                                                                                                    |
|                                                    | berfungsi dengan                                                                                                    | berfungsi dengan                                                                                                    | berfungsi dengan                                                                                                    |

|             | baik dan dapat<br>membuka halaman<br>tambah data dengan<br>baik tidak ada<br>kendala. pilihan<br>level, tutup dan<br>simpan juga<br>berfungsi dengan<br>baik | baik dan dapat<br>membuka halaman<br>tambah data dengan<br>baik tidak ada<br>kendala. pilihan<br>level, tutup dan<br>simpan juga<br>berfungsi dengan<br>baik | baik dan dapat<br>membuka halaman<br>tambah data dengan<br>baik tidak ada<br>kendala. pilihan<br>level, tutup dan<br>simpan juga<br>berfungsi dengan<br>baik |
|-------------|----------------------------------------------------------------------------------------------------|----------------------------------------------------------------------------------------------------|----------------------------------------------------------------------------------------------------|
|             |                                                                                                    | 11:16 PM (전 🖾 🚥 ···· 🕺 💷 ····                                                                                                    |                                                                                                    |
|             |                                                                                                    | = 54<br>Data Transaksi                                                                                                    | .≡                                                                                                    |
|             | Show 10 + entries                                                                                                    | Show 10 + entries<br>Search:                                                                                                    | Data Transaksi                                                                                                    |
| Klik tombol | No 11 No                                                                                                    | No                                                                                                    | Show 10 ¢ entries                                                                                                    |
| slide ke    | 1 20                                                                                                    | • 1                                                                                                    | No                                                                                                    |
| halaman     | Masyarakat Moh Lukman Sholeh                                                                                                    | No transaksi 2020-12-16-SAMP/                                                                                                    | 1                                                                                                    |
| data        | Catatan tolong segera diambil ya                                                                                                    | Alamat JI. Karimata IV No.4                                                                                                    | No transaksi 2020-12-16-SAMP/                                                                                                    |
| transaksi   | Status (Prosts)                                                                                                    | Catatan tolong segera diami                                                                                                    | Masyarakat Moh Lukman Sholel                                                                                                    |
|             | 2 20                                                                                                    | Status PROSES                                                                                                    | Catatan tolong segera diamt                                                                                                    |
|             | 0 3 20                                                                                                    | 0 2                                                                                                    | Status PROSES                                                                                                    |
|             | • 4 20                                                                                                    | • 3                                                                                                    | 0 2                                                                                                    |
|             | <b>6</b> 20                                                                                                    | • 4                                                                                                    |                                                                                                    |
|             | 0 7 20                                                                                                    | • 5                                                                                                    |                                                                                                    |
|             | Tombol ini dapat                                                                                                    | Tombol ini dapat                                                                                                    | Tombol ini dapat                                                                                                    |
|             | berfungsi dengan                                                                                                    | berfungsi dengan                                                                                                    | berfungsi dengan                                                                                                    |
|             | baik dan dapat                                                                                                    | baik dan dapat                                                                                                    | baik dan dapat                                                                                                    |
|             | membuka halaman                                                                                                    | membuka halaman                                                                                                    | membuka halaman                                                                                                    |
| Keterangan  | data transaksi dengan                                                                                                    | data transaksi                                                                                                    | data transaksi                                                                                                    |
| Reterangan  | baik. Keterangan                                                                                                    | dengan baik.                                                                                                    | dengan baik.                                                                                                    |
|             | setiap data transaksi                                                                                                    | Keterangan setiap                                                                                                    | Keterangan setiap                                                                                                    |
|             | juga dapat                                                                                                    | data transaksi juga                                                                                                    | data transaksi juga                                                                                                    |
|             | ditampilkan dengan                                                                                                    | dapat ditampilkan                                                                                                    | dapat ditampilkan                                                                                                    |
|             | baik                                                                                                    | dengan baik                                                                                                    | dengan baik                                                                                                    |

|             | 13:49   0.0KB/s 役 声音 () 📾 🖓 🐨  | 11-17 DM 25 17 D *4 (78)      |                               |
|-------------|--------------------------------|-------------------------------|-------------------------------|
|             | ≡ %                            | =                             |                               |
|             | Laporan                        | -                             | _                             |
|             | Transaksi                      |                               | = 0                           |
|             | Export Data                    | Laporan                       |                               |
|             | Show 10 ¢ entries              | InditSdKSI                    | Laporan                       |
| 77111 1 1   | Search:                        | Export Data                   | InditSdKSI                    |
| Klik tombol | No 👘 No transaksi 👘            | Show 10 ¢ entries             | Export Data                   |
| slide ke    | 0 1 2020-12-16-SAMPAH6         | Search:                       | Show 10 ¢ entries             |
| halaman     | 2 2020-12-16-SAMPAH7           | No                            | Search:                       |
| laporan     | 3 2020-12-19-SAMPAH8           | • 1                           | No                            |
|             | • 4 2021-01-13-SAMPAH9         | No transaksi 2020-12-16-SAMP/ | • 1                           |
|             | 5 2021-01-31-SAMPAH10          | Masyarakat Moh Lukman Sholeł  | No transaksi 2020-12-16-SAMP/ |
|             | 6 2021-01-31-SAMPAH11          | Alamat Jl. Karimata IV No.4   | Masyarakat Moh Lukman Sholeł  |
|             | 7 2021-02-08-SAMPAH12          | Status TELAH DIANGKUT         | Alamat JI. Karimata IV No.4   |
|             | 8 2021-02-08-SAMPAH13          |                               |                               |
|             | 9 2021-02-15-SAMPAH14          | 2                             |                               |
|             |                                |                               | <b>T</b> 1 1 <sup>1</sup> 1 4 |
|             | Tombol ini dapat               | Tombol ini dapat              | Tombol ini dapat              |
|             | berfungsi dengan               | berfungsi dengan              | berfungsi dengan              |
|             | baik dan dapat                 | baik dan dapat                | baik dan dapat                |
|             | membuka halaman                | membuka halaman               | membuka halaman               |
| Vataran     | laporan dengan baik.           | laporan dengan                | laporan dengan                |
| Keterangan  | Keterangan setiap              | baik. Keterangan              | baik. Keterangan              |
|             | data laporan                   | setiap data laporan           | setiap data laporan           |
|             | transaksi dan export           | transaksi dan export          | transaksi dan export          |
|             | data berjalan dengan           | data berialan dengan          | data berialan dengan          |
|             | lancar                         | lancar                        | lancar                        |
|             | 13:48   0.0KB/s 役 <b>同</b> 首 ③ | lulieur                       |                               |
|             | = <b>%</b>                     | 11:17 PM 🗑 🖸 🖬 ···· 🍰 🚮 🌚     |                               |
|             |                                |                               |                               |
|             | Master User                    | = 0                           | = 0                           |
|             |                                |                               | Master User                   |
|             | Tambah Data                    | Master User                   | Tambah Data                   |
|             | Show 10 + entries              |                               |                               |
| Klik tombol | Search:                        | Tambah Data                   | Show 10 ¢ entries             |
| slide ke    | No †1 Username †1              | Show 10 ¢ entries             | Search:                       |
| halaman     | 1 petugas                      | Search:                       | No ti Username ti             |
| data master | Nama Petugas                   | No ti Username ti             | 1 admin                       |
|             | Aksi (III) Peopus              | 1 admin                       | Showing 1 to 1 of 1 entries   |
|             | • 2 gerry                      | Showing 1 to 1 of 1 entries   | Previous Next                 |
|             | Showing 1 to 2 of 2 entries    | Previous Next                 |                               |
|             | Provious Novt                  | TTEVIOUS NEXT                 |                               |
|             | FIEVIOUS NEXT                  |                               |                               |
|             |                                |                               |                               |
|             | Tombol ini danat               | Tombol ini danat              | Tombol ini danat              |
|             | borfungei denger               | borfungei denger              | borfuncci donaci              |
|             | beilt dengan                   | beilungsi dengan              | beilte dengan                 |
| Keterangan  | Daik dan dapat                 | Daik dan dapat                | Daik dan dapat                |
| 0           | membuka halaman                | membuka halaman               | membuka halaman               |
|             | data master dengan             | data master dengan            | data master dengan            |
| 1           | baik. Keterangan               | baik. Keterangan              | baik. Keterangan              |

|                                                        | setiap data transaksi<br>juga dapat<br>ditampilkan dapgap                                                                                                    | setiap data transaksi<br>juga dapat<br>ditampilkan dangan                                                                                                    | setiap data transaksi<br>juga dapat<br>ditampilkan dangan                                                                                                    |
|--------------------------------------------------------|----------------------------------------------------------------------------------------------------|----------------------------------------------------------------------------------------------------|----------------------------------------------------------------------------------------------------|
|                                                        | baik                                                                                                    | baik                                                                                                    | baik                                                                                                    |
| Klik tombol<br>master user<br>ke tombol<br>tambah data | 13.47 (5.116) 00 P 2 0 P 2 0 P 2 0 P 2 0 P 2 0 P 2 0 P 2 0 P 2 P 2                                                                                                    | 12:15 AM (I) (I) (I) (I) (I) (I) (I) (I) (I) (I)                                                                                                    | X Nama Nama Username Username Username Password Password Alamat Alamat Phone Phone Phone Phone Level                                                                                                 |
| Keterangan                                             | Tombol ini dapat<br>berfungsi dengan<br>baik dan dapat<br>membuka halaman<br>tambah data dengan<br>baik tidak ada<br>kendala. pilihan<br>level, tutup dan<br>simpan juga<br>berfungsi dengan<br>baik | Tombol ini dapat<br>berfungsi dengan<br>baik dan dapat<br>membuka halaman<br>tambah data dengan<br>baik tidak ada<br>kendala. pilihan<br>level, tutup dan<br>simpan juga<br>berfungsi dengan<br>baik                                                                                                    | Tombol ini dapat<br>berfungsi dengan<br>baik dan dapat<br>membuka halaman<br>tambah data dengan<br>baik tidak ada<br>kendala. pilihan<br>level, tutup dan<br>simpan juga<br>berfungsi dengan<br>baik |
| Klik tombol<br>slide ke<br>tombol<br>logout            | 13.44 (23986) IIII                                                                                                    | 2012 CONTRACT       CONTRACT         CONTRACT       CONTRACT         CONTRACT       CONTRACT | DEFRANCANGAN APLIKASI   MANAJE MENGENDALIAN   SAMPAH DENGAN APLIKASI   MANAJE MENGENDALIAN   LOGIN   Username   Masukkan Username   Masukkan Password   Common memory                                |
| Keterangan                                             | Tombol ini dapat                                                                                                    | Tombol ini dapat                                                                                                    | Tombol ini dapat                                                                                                    |

|                                                   | berfungsi dengan                                                                                                    | berfungsi dengan                                                                                                    | berfungsi dengan                                                                                                    |
|---------------------------------------------------|----------------------------------------------------------------------------------------------------|----------------------------------------------------------------------------------------------------|----------------------------------------------------------------------------------------------------|
|                                                   | baik dan dapat                                                                                                    | baik dan dapat                                                                                                    | baik dan dapat                                                                                                    |
|                                                   | membuka halaman                                                                                                    | membuka halaman                                                                                                    | membuka halaman                                                                                                    |
|                                                   | login utama                                                                                                    | login utama                                                                                                    | login utama                                                                                                    |
| Klik tombol<br>menu login<br>ke tombol<br>profile | 13.47 (s. koka ki bi bi bi bi bi bi bi bi bi bi bi bi bi                                                                                                    | Itt?ZPM (I and I and I an | ► Sector Control Control C |
| Keterangan                                        | Tombol ini dapat<br>berfungsi dengan<br>baik dan dapat<br>menampilkan menu<br>pop up tanpa kendala                                                                                                    | Tombol ini dapat<br>berfungsi dengan<br>baik dan dapat<br>menampilkan menu<br>pop up tanpa<br>kendala                                                                                                    | Tombol ini dapat<br>berfungsi dengan<br>baik dan dapat<br>menampilkan menu<br>pop up tanpa<br>kendala                                                                                                    |
|                                                   | 13.47/000050 ₽ 8 0 8 %4 0D<br>Ξ                                                                                                    |                                                                                                    | Kenuara                                                                                                    |
| Klik tombol<br>profile ke<br>halaman<br>account   | Biodata<br>Nama<br>Administrator<br>Username<br>admin<br>Alamat<br>LAMPURG<br>Phone<br>031384069568<br>Evel<br>Administrator<br>Cambar Awal<br>Sambar Awal<br>Cambar Awal<br>Cambar Awal<br>Cambar Awal | Biodata<br>Nama<br>Administrator<br>Username<br>admin<br>Alamat<br>LAMPUNG<br>DADAE<br>OB1384069568<br>Level<br>Administrator                                                                                                    | Biodata Neme Administrator Username admin Alamat LAMPUNG Phone 081384069568 Level Administrator Gambar Awal                                                                                                    |
| Keterangan                                        | Tombol ini dapat<br>berfungsi dengan<br>baik dan dapat<br>menampilkan<br>halaman biodata.<br>tombol simpan juga                                                                                         | Tombol ini dapat<br>berfungsi dengan<br>baik dan dapat<br>menampilkan<br>halaman biodata.<br>tombol simpan juga                                                                                                    | Tombol ini dapat<br>berfungsi dengan<br>baik dan dapat<br>menampilkan<br>halaman biodata.<br>tombol simpan juga                                                                                                    |

|                                                           | berhasil dan berjalan<br>dengan baik                                                                                                    | berhasil dan berjalan<br>dengan baik                                                                                                    | berhasil dan berjalan<br>dengan baik                                                                                                    |
|-----------------------------------------------------------|----------------------------------------------------------------------------------------------------|----------------------------------------------------------------------------------------------------|----------------------------------------------------------------------------------------------------|
| Klik tombol<br>profile ke<br>halaman<br>reset<br>password | 13.47 / 2.446.40 B B B O     Control     Control </td <td>Itt? PM Image: Provide an an an an an an an an an an an an an</td> <td>Reset<br/>Password<br/>Username<br/>Username<br/>Pwdtama<br/>Pwdtama<br/>Password Baru<br/>Password Baru<br/>Simpan</td>                                                                                                    | Itt? PM Image: Provide an an an an an an an an an an an an an                                                                                                    | Reset<br>Password<br>Username<br>Username<br>Pwdtama<br>Pwdtama<br>Password Baru<br>Password Baru<br>Simpan                                                 |
| Keterangan                                                | Tombol ini berfungsi<br>dengan baik dan<br>dapat menampilkan<br>halaman reset<br>password. Tombol<br>simpan juga berhasil<br>dan berjalan dengan<br>baik                                                                                                    | Tombol ini<br>berfungsi dengan<br>baik dan dapat<br>menampilkan<br>halaman reset<br>password. Tombol<br>simpan juga berhasil<br>dan berjalan dengan<br>baik                                                                                                    | Tombol ini<br>berfungsi dengan<br>baik dan dapat<br>menampilkan<br>halaman reset<br>password. Tombol<br>simpan juga berhasil<br>dan berjalan dengan<br>baik |
| Klik tombol<br>profile ke<br>tombol log<br>out            | 13.44 (23980: 0 € € 0)   Example 1 Example 2 Example 2 <pexample 2<="" p=""> <pexample 2<="" p=""> <pexample 2<="" p=""> <pexample 2<="" p=""> <pexam< td=""><td>Interference   Control Control</td><td>Descention   Descention   Descention   LOGIN   Username   Masukkan Username   Password   Masukkan Password   @ Remember me</td></pexam<></pexample></pexample></pexample></pexample> | Interference   Control Control | Descention   Descention   Descention   LOGIN   Username   Masukkan Username   Password   Masukkan Password   @ Remember me                                  |
| Keterangan                                                | Tombol ini berfungsi<br>dengan baik dan<br>dapat menampilkan<br>halaman login utama                                                                                                    | Tombol ini<br>berfungsi dengan<br>baik dan dapat<br>menampilkan<br>halaman login                                                                                                    | Tombol ini<br>berfungsi dengan<br>baik dan dapat<br>menampilkan<br>halaman login                                                                            |

|  | utama | utama |
|--|-------|-------|
|  |       |       |

# 4.2.3.2 Hasil Pengujian Fungsi Menu User

Berikut hasil pengujian fungsi menu User yang ditunjukkan pada tabel 4.6

Tabel 4.6 Hasil Pengujian Fungsi Menu User

|                                                                      | berfungsi dengan                                                                                                    | berfungsi dengan                                                                                                    | berfungsi dengan                                                                                                    |
|----------------------------------------------------------------------|----------------------------------------------------------------------------------------------------|----------------------------------------------------------------------------------------------------|----------------------------------------------------------------------------------------------------|
|                                                                      | baik dan dapat                                                                                                    | baik dan dapat                                                                                                    | baik dan dapat                                                                                                    |
|                                                                      | membuka halaman                                                                                                    | membuka halaman                                                                                                    | membuka halaman                                                                                                    |
|                                                                      | Sign Up atau buat                                                                                                    | Sign Up atau buat                                                                                                    | Sign Up atau buat                                                                                                    |
|                                                                      | akun haru                                                                                                    | akun haru                                                                                                    | akun haru                                                                                                    |
|                                                                      | 13:43 (0.7KB/6 전 프 홈 ① · · · · · · · · · · · · · · · · · ·                                                                                                    |                                                                                                    |                                                                                                    |
| Klik tombol<br><i>Menu Login</i><br>Ke Halaman<br>menu utama<br>user | PENGANGKUTAN         Image: Construction of the second second se                                                          | E PENGANGKUTAN<br>E PENGANGKUTAN<br>FENGANGKUTAN<br>National Control of State Arrow of State Control of State Arrow of State Control of State Arrow of State Control of State Arrow of State Control of State Arrow of State Control of State Arrow of State Control of State Arrow of State Arrow of Arrow of Arr | 2:32<br>PENGANGKUTAN<br>PENGANGKUTAN<br>Pengitakiya<br>genji takiya<br>100 Areplatheure May Moutles View. CA 50:43, USA<br>Doshboard<br>Doshboard |
|                                                                      | tig water                                                                                                    | ip Sumoharjo                                                                                                    | Amphitheatre Pkwy                                                                                                    |
|                                                                      | Coogle Colored Control Control | npung 🛛                                                                                                    |                                                                                                    |
|                                                                      | LINAT LOKASI PETUDAS                                                                                                    | Google Gg. Damai                                                                                                    |                                                                                                    |
|                                                                      | Tombol ini dapat                                                                                                    | Tombol ini dapat                                                                                                    | Tombol ini dapat                                                                                                    |
|                                                                      | berfungsi dengan                                                                                                    | berfungsi dengan                                                                                                    | berfungsi dengan                                                                                                    |
| V                                                                    | baik dan dapat                                                                                                    | baik dan danat                                                                                                    | baik dan dapat                                                                                                    |
| Keterangan                                                           | menampilkan                                                                                                    | menampilkan                                                                                                    | menampilkan                                                                                                    |
|                                                                      | halaman menu                                                                                                    | halaman menu                                                                                                    | halaman menu                                                                                                    |
|                                                                      | utama user                                                                                                    | utama user                                                                                                    | utama user                                                                                                    |
|                                                                      | 13:44   2.6KB/s 经 單 意 ①                                                                                                    |                                                                                                    |                                                                                                    |
|                                                                      | ← List Petugas                                                                                                    | C List Petugas                                                                                                    |                                                                                                    |
|                                                                      | Petugas<br>085746852144                                                                                                    | Petugas<br>085746582144                                                                                                    | ← List Petugas                                                                                                    |
|                                                                      | gery<br>cs1344069560                                                                                                    | Altur<br>081384069568                                                                                                    | Petugas<br>085746852144                                                                                                    |
| Klik                                                                 |                                                                                                    | altur<br>081384069568                                                                                                    | 9erry<br>081384069560                                                                                                    |
| Tombol cari<br>petugas ke                                            |                                                                                                    |                                                                                                    |                                                                                                    |
| halaman list                                                         |                                                                                                    |                                                                                                    |                                                                                                    |
| petugas                                                              |                                                                                                    |                                                                                                    |                                                                                                    |
|                                                                      |                                                                                                    |                                                                                                    |                                                                                                    |
|                                                                      |                                                                                                    |                                                                                                    |                                                                                                    |
|                                                                      |                                                                                                    |                                                                                                    |                                                                                                    |
|                                                                      | Tombol ini dapat                                                                                                    | Tombol ini dapat                                                                                                    | Tombol ini dapat                                                                                                    |
|                                                                      | berfungsi dengan                                                                                                    | berfungsi dengan                                                                                                    | berfungsi dengan                                                                                                    |
| Keterangan                                                           | baik dan dapat                                                                                                    | baik dan dapat                                                                                                    | baik dan dapat                                                                                                    |
|                                                                      | menampilkan                                                                                                    | menampilkan                                                                                                    | menampilkan                                                                                                    |
|                                                                      | halaman list petugas                                                                                                    | halaman list petugas                                                                                                    | halaman list petugas                                                                                                    |

|                                                 | dan dapat menginput<br>sampah dengan baik                                                                                                    | dan dapat menginput<br>sampah dengan baik                                                                                                    | dan dapat<br>menginput sampah<br>dengan baik                                                                                                    |
|-------------------------------------------------|----------------------------------------------------------------------------------------------------|----------------------------------------------------------------------------------------------------|----------------------------------------------------------------------------------------------------|
| Klik tombol<br>histori ke<br>halaman<br>histori | 12:04 (2008/2018) 1 1 100         Image: Constraint of the constraint of the cons | 3225 PM € 10 00       Call            ←        Histori                 2021-01-05-SAMPAH9        TIGAH DUNGAUT                 2021-01-05-SAMPAH9        TIGAH DUNGAUT                 2021-01-05-SAMPAH9        TIGAH DUNGAUT                 2021-01-05-SAMPAH9        TIGAH DUNGAUT                 2021-01-05-SAMPAH9        TIGAH DUNGAUT                 2021-01-05-SAMPAH9        TIGAH DUNGAUT                 2021-01-05-SAMPAH9        TIGAH DUNGAUT                 2021-01-05-SAMPAH9        TIGAH DUNGAUT                 2021-01-05-SAMPAH9        TIGAH                 2021-01-05-SAMPAH9        TIGAH                 2021-01-05-SAMPAH9        TIGAH                 2021-01-05-SAMPAH9        TIGAH                 2021-01-05-SAMPAH9        TIGAH                 2021-01-05-SAMPAH9        TIGAH                 2021-01-05-SAMPAH9        TIGAH                 2021-01-05-SAMPAH9 | 222             221-02-15-SAMPAH17             221-02-15-SAMPAH17             221-02-15 120-255                 221-02-15 120-255                 221-02-15 120-255                 221-02-15 120-255                 221-01-31 120-3163                 221-01-31 120-3163                 221-01-31 120-316                 221-01-31 120-316                 221-01-31 120-3053 |
| Keterangan                                      | Tombol ini dapat<br>berfungsi dengan<br>baik dan dapat<br>menampilkan<br>halaman histori serta<br>dapat menampilkan<br>histori pesanan<br>dengan baik                                                                                                    | Tombol ini dapat<br>berfungsi dengan<br>baik dan dapat<br>menampilkan<br>halaman histori serta<br>dapat menampilkan<br>histori pesanan<br>dengan baik                                                                                                    | Tombol ini dapat<br>berfungsi dengan<br>baik dan dapat<br>menampilkan<br>halaman histori serta<br>dapat menampilkan<br>histori pesanan<br>dengan baik                                                                                                    |
| Klik tombol<br>profil ke<br>halaman<br>profil   | Profil                                                                                                    | Profil                                                                                                    | Profil<br>genji tokyo<br>jopann<br>081384069698                                                                                                    |
| Keterangan                                      | Tombol ini dapat<br>berfungsi dengan<br>baik dan dapat<br>menampilkan<br>halaman profil.                                                                                                    | Tombol ini dapat<br>berfungsi dengan<br>baik dan dapat<br>menampilkan<br>halaman profil.                                                                                                    | Tombol ini dapat<br>berfungsi dengan<br>baik dan dapat<br>menampilkan<br>halaman profil.                                                                                                    |

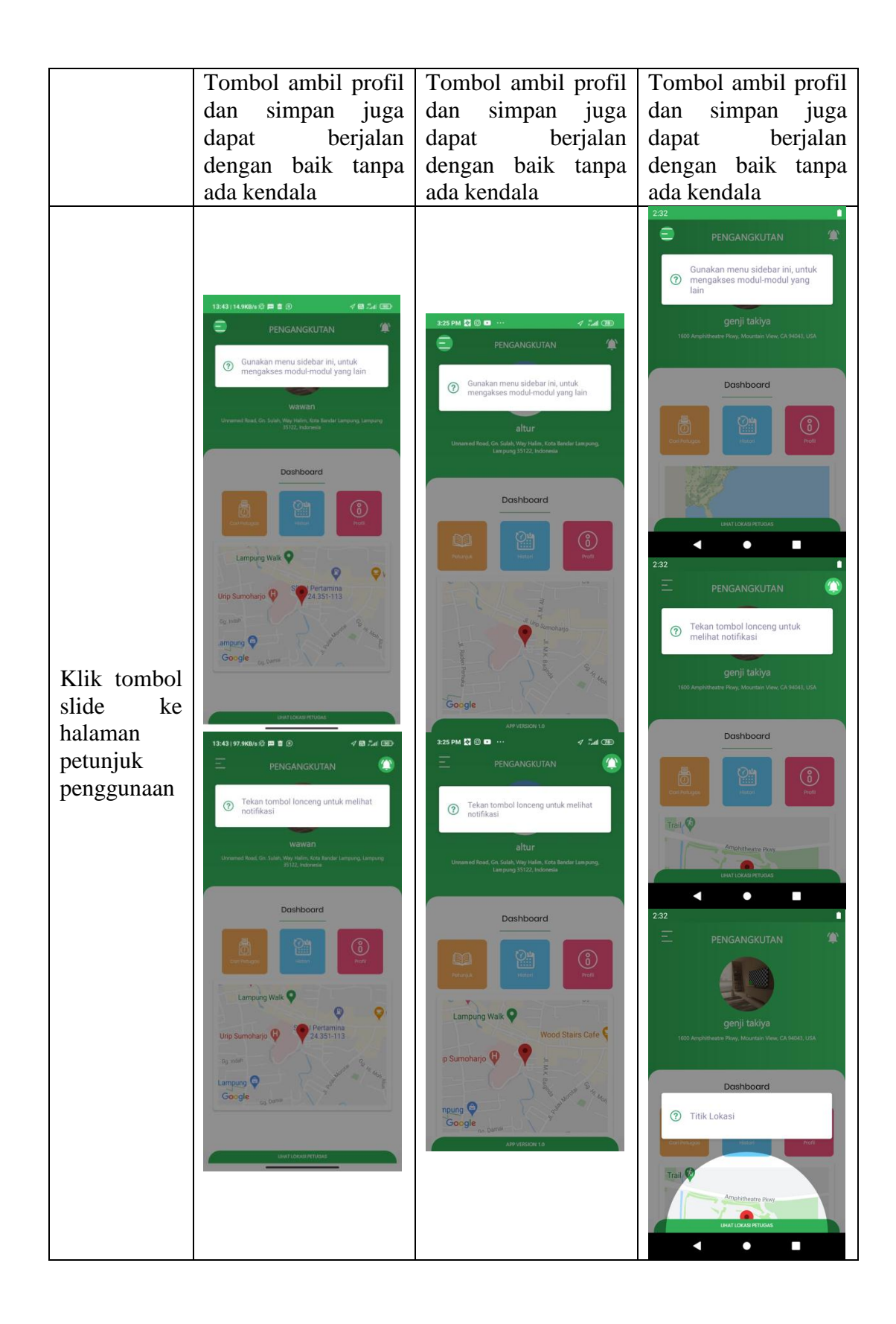

|                                            | 13:43   0.8K8/6公 四首③                                                                                                    | 3:25 PM 🔯 🐵 ··· 🛷 📶 🕮                                                                                                    |                                                                                                    |
|--------------------------------------------|----------------------------------------------------------------------------------------------------|----------------------------------------------------------------------------------------------------|----------------------------------------------------------------------------------------------------|
|                                            | PENGANGKURAN         Image: Constraint of the second second s | ENCANCE     Image: Control of the stand of the stand of th |                                                                                                    |
| Keterangan                                 | Tombol ini dapat<br>berfungsi dengan<br>baik dan dapat<br>menampilkan<br>halaman petunjuk                                                                                                    | Tombol ini dapat<br>berfungsi dengan<br>baik dan dapat<br>menampilkan<br>halaman petunjuk                                                                                                    | Tombol ini dapat<br>berfungsi dengan<br>baik dan dapat<br>menampilkan<br>halaman petunjuk                                                                                                    |
| Klik tombol<br>slide ka<br>halaman<br>home |                                                                                                    |                                                                                                    | 2:32<br>PENGANGKUTAN<br>PENGANGKUTAN<br>PENGANGKUT |
| Keterangan                                 | Tombol ini dapat<br>berfungsi dengan<br>baik dan dapat<br>menampilkan<br>halaman utama<br>dengan baik                                                                                                    | Tombol ini dapat<br>berfungsi dengan<br>baik dan dapat<br>menampilkan<br>halaman utama<br>dengan baik                                                                                                    | Tombol ini dapat<br>berfungsi dengan<br>baik dan dapat<br>menampilkan<br>halaman utama<br>dengan baik                                                                                                    |

| Klik tombol<br>notifikasi ke<br>halaman<br>notifikasi | 13.43 (2.000 s) = 1 () () () () () () () () () () () () ()                                                                                                    | 200 PM 20 0 ··· I 20 CM<br>C Notificai                                                                                                    | 2:32     ●       ★     Notifikasi       Motifikasi     Sompoh anda telah dengkut oleh petugast!!       Sompoh anda telah dengkut oleh petugast!!     Sompoh anda telah dengkut oleh petugast!!       Sompoh anda telah dengkut oleh petugast!!     Sompoh anda telah dengkut oleh petugast!!       Sompoh anda telah dengkut oleh petugast!!     Sompoh anda telah dengkut oleh petugast!!       Sompoh anda telah dengkut oleh petugast!!     Sompoh anda telah dengkut oleh petugast!!                                                                                                    |
|-------------------------------------------------------|----------------------------------------------------------------------------------------------------|----------------------------------------------------------------------------------------------------|----------------------------------------------------------------------------------------------------|
| Keterangan                                            | Tombol ini dapat<br>berfungsi dengan<br>baik dan dapat<br>menampilkan                                                                                                    | Tombol ini dapat<br>berfungsi dengan<br>baik dan dapat<br>menampilkan                                                                                                    | Tombol ini dapat<br>berfungsi dengan<br>baik dan dapat<br>menampilkan                                                                                                    |
|                                                       | 13:44   2.8K0 ls ∅ ≓ ≅ ∅                                                                                                    |                                                                                                    | halaman notifikasi                                                                                                    |
| Klik tombol<br>slide ke<br>halaman<br>keluar          | PENGANGKUTAN     PENGANGKUTAN   PENGANGKUTAN   Pendangkutan   Pendangkutan   Pendangkutan   Pendangkutan   Pendangkutan   Pendangkutan Pendangkutan <td>PENGANGULTAN     Andayakin Ingin Kelua?     Andayakin Ingin Kelua?     Indayakin Ingin Kelua?     Ingin Kelua?     Ingin Kelua?     Ingin Kelua?     Ingin Kelua?     Ingin Kelua?     Ingin Kelua?     Ingin Kelua?     Ingin Kelua?     Ingin Kelua?     Ingin Kelua?  <td>2.32<br/>PENGANGKUTAN<br/>PENGANGKUTAN<br/>PENGANGKUT</td></td> | PENGANGULTAN     Andayakin Ingin Kelua?     Andayakin Ingin Kelua?     Indayakin Ingin Kelua?     Ingin Kelua?     Ingin Kelua?     Ingin Kelua?     Ingin Kelua?     Ingin Kelua?     Ingin Kelua?     Ingin Kelua?     Ingin Kelua?     Ingin Kelua?     Ingin Kelua? <td>2.32<br/>PENGANGKUTAN<br/>PENGANGKUTAN<br/>PENGANGKUT</td> | 2.32<br>PENGANGKUTAN<br>PENGANGKUTAN<br>PENGANGKUT |
| Keterangan                                            | Tombol ini dapat<br>berfungsi dengan<br>baik dan dapat<br>menampilkan<br>halaman keluar,<br>tombol ya dan tidak<br>juga berfungsi<br>dengan baik                                                                                                    | Tombol ini dapat<br>berfungsi dengan<br>baik dan dapat<br>menampilkan<br>halaman keluar,<br>tombol ya dan tidak<br>juga berfungsi<br>dengan baik                                                                                                    | Tombol ini dapat<br>berfungsi dengan<br>baik dan dapat<br>menampilkan<br>halaman keluar,<br>tombol ya dan tidak<br>juga berfungsi<br>dengan baik                                                                                                    |

|              | 15:52   3.0KB/s 12 💭 💿 … 🗸 🔊 🐨                                         | 11:24 PM 🗑 🔯 🗈 … 🛷 🖽 💷                                                               |                                                                                                    |
|--------------|------------------------------------------------------------------------|--------------------------------------------------------------------------------------|----------------------------------------------------------------------------------------------------|
|              | ← Jual Sampah                                                          | ← Jual Sampah                                                                        | 2:32                                                                                                    |
|              | Alamat Penjemputan<br>Unnamed Road, Gn. Sulah, Way Halim,              | Alamat Penjemputan                                                                   | ← Detail                                                                                                 |
|              | Kota Bandar Lampung, Lampung 35122,<br>Indonesia                       | Unnamed Road, Gn. Sulah, Way Halim, Kota<br>Bandar Lampung, Lampung 35122, Indonesia | Alamat Pengiriman                                                                                        |
|              | Catatan :                                                              | Catatan :                                                                            | Jl. Letjen Alamsyah Ratu Prawiranegara<br>No.52, Way Halim Permai, Kec.<br>Sukarame, Kata Bandar Lampung |
|              |                                                                        | tolong diangkut                                                                      | Lampung 35122, Indonesia                                                                                 |
| Klik tombol  | Info Patugas olion datang ketompot anda, setech polugas mongkontinnasi | Info                                                                                 | Catatan:                                                                                                 |
| cari petugas | leedstorgavit                                                          | Petugas olian dotong ketompot onda, sotelah petugas mengkonfirmasi<br>kedatangantit  | L                                                                                                    |
| ke halaman   | Б                                                                      |                                                                                      | Angkut Sampah                                                                                            |
| jual sampan  | _                                                                      | . 2                                                                                  | Info                                                                                                    |
|              | Pilin Foto                                                             | Pilih Foto                                                                           | Potugas akan datang ketempat anda, setalah petugas mengkanfirmasi<br>kedatangantil                       |
|              |                                                                        |                                                                                      |                                                                                                    |
|              |                                                                        |                                                                                      | Status Penjemputan : PROSES                                                                              |
|              |                                                                        |                                                                                      | < ● ■                                                                                                    |
|              | SIMPAN                                                                 | SIMPAN                                                                               |                                                                                                    |
|              | Tombol ini dapat                                                       | Tombol ini dapat                                                                     | Tombol ini dapat                                                                                         |
|              | berfungsi dengan                                                       | berfungsi dengan                                                                     | berfungsi dengan                                                                                         |
|              | baik dan dapat                                                         | baik dan dapat                                                                       | baik dan dapat                                                                                           |
|              | menampilkan                                                            | menampilkan                                                                          | menampilkan                                                                                              |
| Keterangan   | halaman jual                                                           | halaman jual                                                                         | halaman jual                                                                                             |
| Reterangan   | sampah,                                                                | sampah,                                                                              | sampah,                                                                                                  |
|              | pengimputan catatan                                                    | pengimputan catatan                                                                  | pengimputan catatan                                                                                      |
|              | dan pilih foto juga                                                    | dan pilih foto juga                                                                  | dan pilih foto juga                                                                                      |
|              | berjalan dengan                                                        | berjalan dengan                                                                      | berjalan dengan                                                                                          |
|              | lancar                                                                 | lancar                                                                               | lancar                                                                                                   |
|              | Monitoring Potugas                                                     | 11:28 PM 정 없 🖬 ··· 채례 (문)                                                            |                                                                                                    |
|              | A constanting                                                          |                                                                                      | 2:32  Monitoring Petuggs                                                                                 |
|              |                                                                        |                                                                                      | Boemiratoe Metra                                                                                         |
|              |                                                                        |                                                                                      | Metro                                                                                                    |
| Klik tombol  |                                                                        | TRANSMART                                                                            | Branti                                                                                                   |
| monitoring   | TRANSMART                                                              |                                                                                      | Shine Street                                                                                             |
| petugas ke   |                                                                        |                                                                                      | Gedongtataan Bandar                                                                                      |
| halaman      | Eampung Walk                                                           | Lampung Walk                                                                         | Telukbetung                                                                                              |
| monitoring   |                                                                        |                                                                                      | imana                                                                                                    |
| petugas      | Pandas                                                                 |                                                                                      | Tarahan<br>Tambangan                                                                                     |
|              | Lampung                                                                | Bandar<br>Lampung                                                                    | Marbu                                                                                                    |
|              |                                                                        |                                                                                      | Google Vilue Need                                                                                        |
|              |                                                                        |                                                                                      | kiluan vegen                                                                                             |
|              | Google 🖉                                                               | Google                                                                               |                                                                                                    |
|              | Tombol ini dapat                                                       | Tombol ini dapat                                                                     | Tombol ini dapat                                                                                         |
|              | berfungsi dengan                                                       | berfungsi dengan                                                                     | berfungsi dengan                                                                                         |
|              | baik dan dapat                                                         | baik dan danat                                                                       | baik dan dapat                                                                                           |
| Keterangan   | menampilkan                                                            | menampilkan                                                                          | menampilkan                                                                                              |
|              | halaman monitoring                                                     | halaman monitoring                                                                   | halaman monitoring                                                                                       |
|              | petugas                                                                | petugas                                                                              | petugas                                                                                                  |

|                  | 13:45   34.8KB/s 纪 🛱 🗃 💿 🛛 🗸 🗃 🏦 🕼                                                               | 11:25 PM 🗑 🔯 🖬 … 🛛 🦪 🖓 💷                                                                                             |                                                                                                    |
|------------------|--------------------------------------------------------------------------------------------------|----------------------------------------------------------------------------------------------------|----------------------------------------------------------------------------------------------------|
|                  | ← Detail                                                                                         | ← Detail                                                                                                    |                                                                                                    |
|                  | Alamat Pengiriman<br>Unnamed Road, Gri. Sulah, Way Halim,<br>Kota Bandar Lampung, Lampung 35/22, | Alamat Pengiriman<br>JL RS Urip Sumoharjo, Gn. Sulah, Way Halim,<br>Kata Bandar Lampung, Lampung 35/22,<br>Indonesia | 2:32 ∎<br>← Detail                                                                                                    |
| Klik tombol      | Catatan :<br>tolong dionglut                                                                     | Cotatan :<br>talang diangtut :                                                                                       | Alamat Pengiriman<br>JL Letijen Alamsyah Ratu Prawiranegara<br>No.52, Way Halim Permai, Kec.<br>Sukarame, Kota Bandar Lampung,<br>Lampung SERI |
| histori pada     | Anglut Sompoh                                                                                    | Angkut Sampah                                                                                                    | Catatan :                                                                                                    |
| halaman          | Info Petropse extended to the participant or data subtracts performant leadersequent?            | Info Petugos okon datang ketempat anda, satelah polugos mengkonfernosi kedatangarét                                  |                                                                                                    |
| angkut<br>sampah | Lampung Walk O<br>Pertamina<br>Status Penjemputan                                                | Interior Walk<br>Status Regenzation                                                                                  | Angkut Sampah Infe Tagan dan adarag sunnyad waku wakutu patugan nangkurfamaa Status Penjemputan : PROSES                                       |
| Keterangan       | Tombol ini dapat<br>berfungsi dengan<br>baik dan dapat<br>menampilkan<br>halaman detail          | Tombol ini dapat<br>berfungsi dengan<br>baik dan dapat<br>menampilkan<br>halaman detail                              | Tombol ini dapat<br>berfungsi dengan<br>baik dan dapat<br>menampilkan<br>halaman detail                                                        |
|                  | angkut sampah,<br>petunjuk jalan juga<br>dapat berjalan tanpa<br>ada kendala.                    | angkut sampah,<br>petunjuk jalan juga<br>dapat berjalan tanpa<br>ada kendala.                                        | angkut sampah,<br>petunjuk jalan juga<br>dapat berjalan tanpa<br>ada kendala.                                                                  |

Pada tabel 4.5 dan 4.6 dapat dilihat semua fungsi yang terdapat pada Aplikasi berjalan dengan baik dan dapat disimpulkan bahwa hasil pengujian fungsi menu di atas saat Admin maupun User mengklik salah satu tombol maka akan langsung menuju tombol yang dituju oleh user maupun pengguna.

### 4.3.4 Hasil Pengujian Database

Hasil pengujian Database yaitu pengujian Aplikasi untuk mengetahui sesuai atau tidaknya data yang diinput, ketika Admin atau user melakukan input data maka akan memvalidasi dengan data yang ada didalam database. Berikut hasil pengujian Database yang ditunjukkan pada tabel 4.7 dan 4.8.

### 4.3.4.1 Hasil Pengujian Database Admin

Berikut adalah hasil pengujian yang dilakukan pada Database Admin ditunjukkan pada tabel 4.7.

| Skenario<br>Pengujian                                          | Kasus Percobaan                                                                                                    | Hasil yang<br>diharapkan                                                                       | Hasil Pengujian |
|----------------------------------------------------------------|----------------------------------------------------------------------------------------------------|------------------------------------------------------------------------------------------------|-----------------|
| Salah input<br>password atau<br>email login                    | In the second second se | Sistem akan<br>memberikan<br>peringatan bahwa<br>password atau<br>email yang<br>diinput salah. | valid           |
| Pembuatan user<br>yang username<br>nya sudah ada<br>sebelumnya | 1645 (1460 to 0)       af @ CD         A desawayhuwi.site/media.ph;       I         Casawayhuwi.site/media.ph;       I         Casawayhuwi.site/media.ph;       I         Casawayhuwi.site/media.ph;       I         Casawayhuwi.site/media.ph;       I         Casawayhuwi.site/media.ph;       I         Casawayhuwi.site/media.ph;       I         Casawayhuwi.site/media.ph;       I         Casawayhuwi.site/media.ph;       I         Casawayhuwi.site.ph;       I         Casawayhuwi.site.ph;       I         Casawayhuwi.                                                                                                    | Sistem akan<br>memberikan<br>peringatan bahwa<br>username sudah<br>ada                         | valid           |

## Tabel 4.7 Hasil pengujian Database Admin

## 4.3.4.2 Hasil Pengujian Database User

Berikut hasil pengujian Database User saat dilakukan pengujian. ditunjukkan pada tabel 4.8

| 1 0 5                 |                 |                          |                 |  |  |
|-----------------------|-----------------|--------------------------|-----------------|--|--|
| Skenario<br>Pengujian | Kasus Percobaan | Hasil yang<br>Diharapkan | Hasil Pengujian |  |  |
|                       |                 |                          |                 |  |  |

 Tabel 4.8 Hasil pengujian Database User

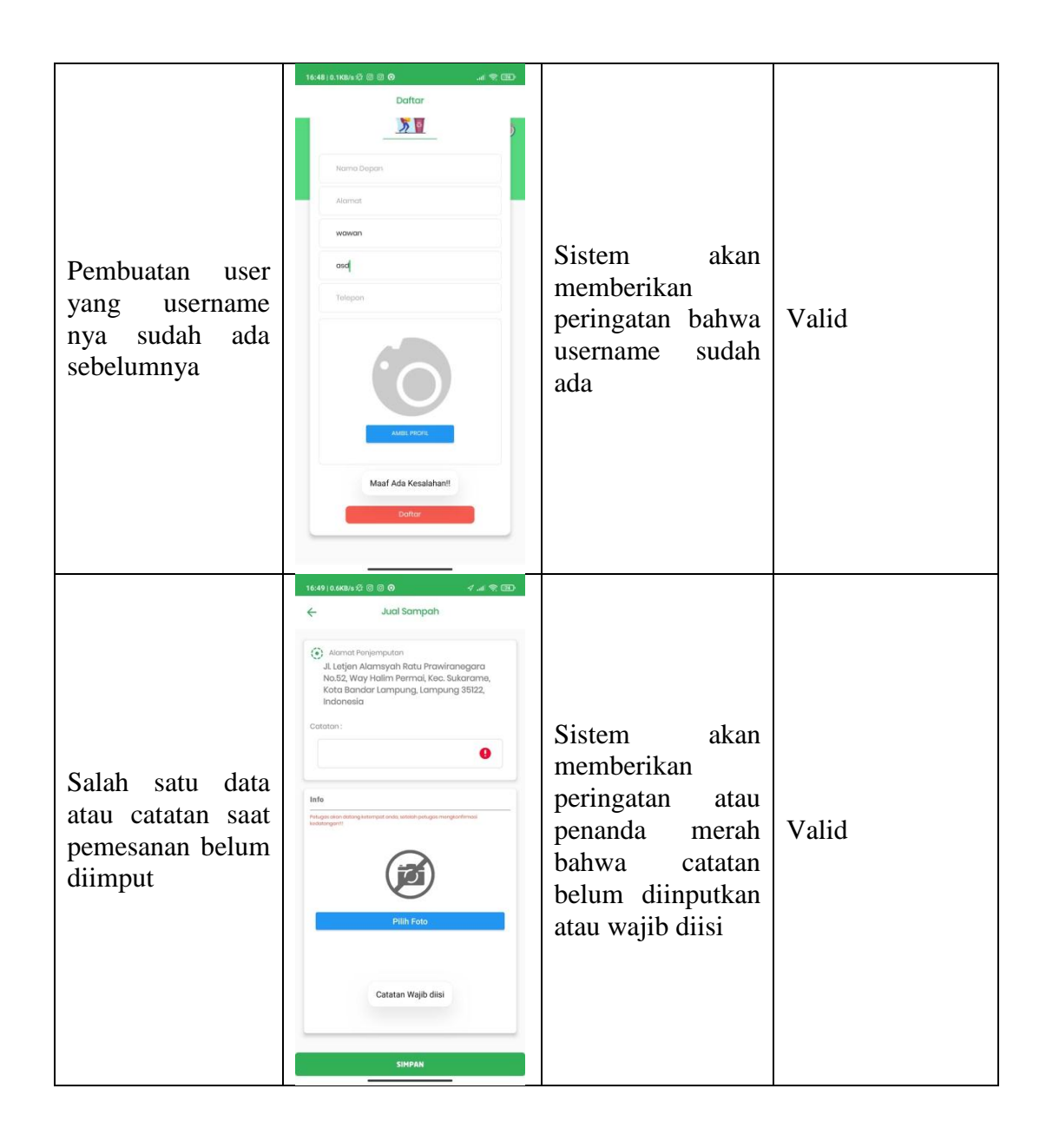

Setelah semua tahap pengujian program tersebut selesai dilalui masih terdapat masalah yaitu program yang dibukan berjalan lambat ketika dijalankan di *Android*. Namun masalah tersebut tidak terlalu berarti karena semakin tinggi spesifikasi *Android* yang digunakan, maka semakin cepat pula program dijalankan di *Android* tersebut.

#### 4.4 Pembahasan

Aplikasi Manajemen Pengangkutan Sampah Menggunakan Geotagging ini dirancangan menggunakan metode pengembangan Extreme Programming sebagai alur pelaksanaannya dan dibangun dengan bahasa XML untuk membuat desain tampilan serta menggunakan bahasa pemrograman java sebagai pengimplementasi fungsi dari tampilan Aplikasi Android. Aplikasi ini digunakan pada perangkat Android dan dioperasikan secara Online. Aplikasi ini digunakan sebagai media pengangkutan sampah yang berada di Bandar Lampung. Setelah tahap pembuatan Aplikasi selesai tahap selanjutnya yaitu tahap build Aplikasi menjadi Aplikasi berformat .apk untuk selanjutnya diinstall di perangkat Android

Kelebihan Aplikasi Manajemen Pengangkutan Sampah Menggunakan Geotagging ini adalah antara lain sebagai berikut :

1. Meningkatkan efektifitas dalam penanganan sampah.

2. Memudahkan masyarakat untuk berkomunikasi langsung dengan petugas kebersihan.

3. Memudahkan petugas untuk menjalankan tugasnya dalam pengangkutan sampah agar lebih efektif lagi.

Kekurangan Aplikasi Manajemen Pengangkutan Sampah Menggunakan Geotagging ini adalah adalah antara lain sebagai berikut :

1. Apabila ada masyarakat yang melakukan kecurangan atau pemalsuan orderan, seperti memesan pengangkutan di tempat sembarang maka Admin harus menghapus data pesanan tersebut melalui database.

2. Proses Regristrasi dan Login belum bisa menggunakan sosial media.

3. Petugas belum bisa melihat titik keberadaan sampah secara menyeluruh atau hanya dapat menampilkan penitikan sampah satu persatu.

4 Desain tampilan Aplikasi belum maksumal dan hanya dapat digunakan pada perangkat beroperasi Android.